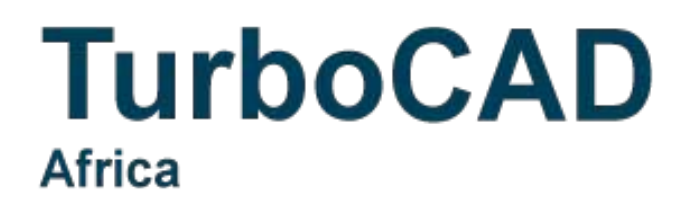

# **TurboCAD Furniture Maker v21**

for TurboCAD 2020 Platinum, Professional and Deluxe 2020

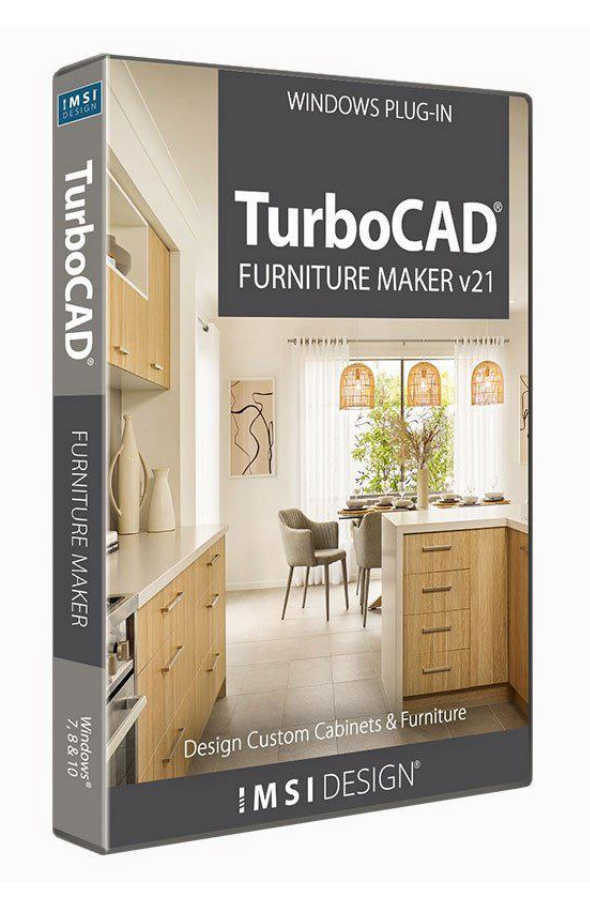

## What's new in TurboCAD Furniture Maker v21

**DAEX-Generator:** 

• New UI design and dark mode of TCFM.

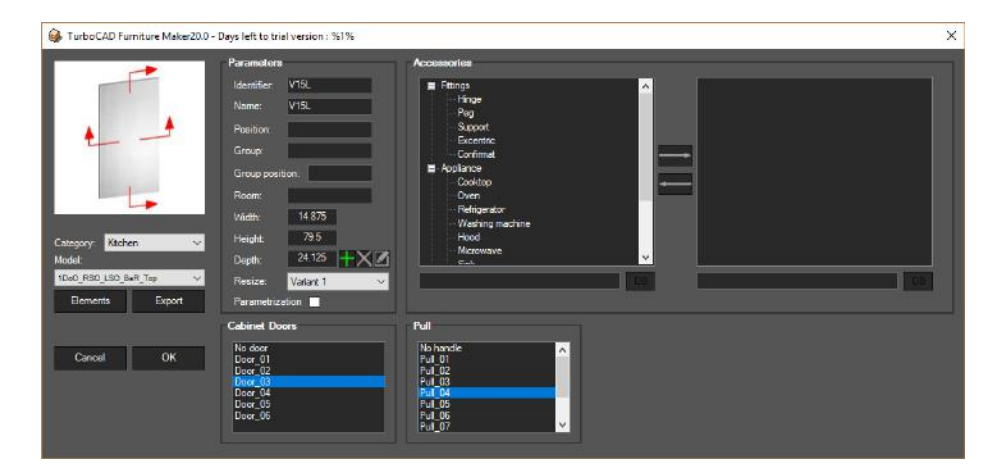

• TCFM tools enabled for you to use in Suppress Hidden Lines render mode and perspective view.

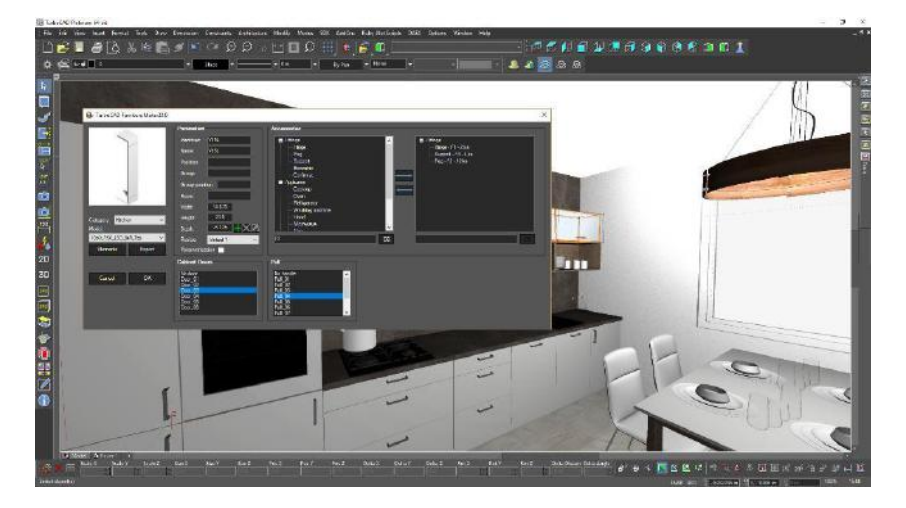

• You no longer must draw the line to generate a worktop. Simply select cabinets and click Generate to create a worktop.

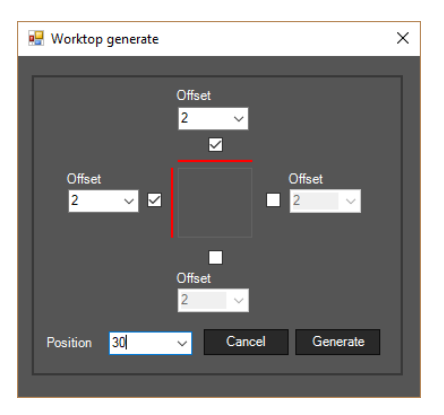

• The list of cabinets is now viewable in a thumbnail format, allowing you to quickly find the one you need to use!

| 😼 Composing acc. to Vector                                                                                                    |   |     | $\times$ |
|----------------------------------------------------------------------------------------------------|---|-----|----------|
| TCFM<br>Chairs<br>IS<br>IK Ktchen Accessories<br>Ktchen COMFORT<br>Bottom 30<br>High<br>Top 24<br>Top 24<br>Top 23<br>Top 35<br>Office |   |     | <        |
| Faranieters<br>Compose Alian Offset                                                                                                    |   |     |          |
| ●     Left     ●     Front edge     ✓                                                                                                  |   |     |          |
| Right     Back edge     Y     1.5                                                                                                    |   |     |          |
| From vactor      From zero     From zero     By reference point     Z     Z     70                                                     |   |     | _        |
| Hedat                                                                                                    |   |     |          |
| A → Serie<br>HV24MW                                                                                                    | 2 | C   | >        |
| S18L                                                                                                    |   |     | •        |
| HV30-2V                                                                                                    |   |     | -        |
| 4 Y SR436L                                                                                                    |   |     | \$       |
| INCO 21                                                                                                    |   |     |          |
| Dimension Serie 2                                                                                                    |   | New | serie    |
| H 30.375                                                                                                    |   | Can | cel      |
| D 12.25                                                                                                    |   | 0   | к        |

• Select whether you want to search desired material by ID or Name.

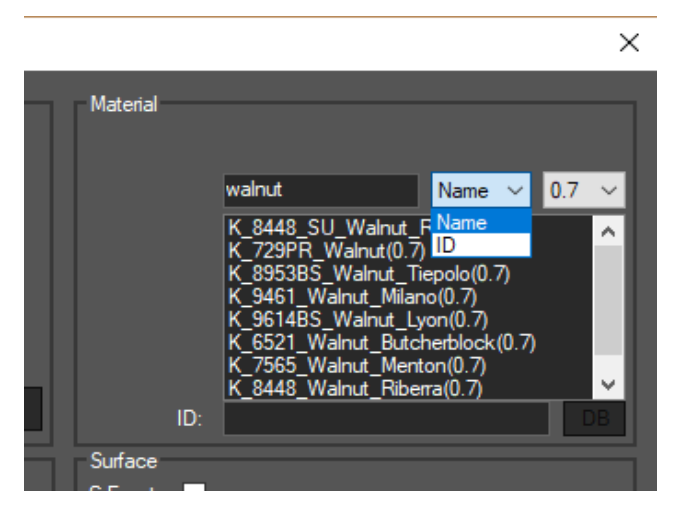

• Want to go back to Composing according vector dialog and apply functions on already inserted cabinets? Go for it, version 21 makes it possible!

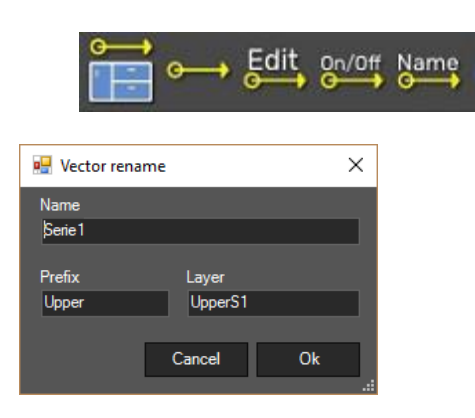

• In version 21, you will find a current range of wood product textures from Egger and Kronospan.

#### DAEX-CUT:

• Materials are now ranked according their type (square, length, or piece material) in the Materials table and the Operations listed in order.

|      | MATERIA                   | LS AND OPER. IN ORDER        |     |
|------|---------------------------|------------------------------|-----|
| Туре | ID                        | Name                         | *   |
|      | 18-1700_Steel_grey        | K_1700 Steel grey(0.7)       | 2   |
|      | 18-348_ES_Ash_light       | K_348_ES_Ash_Light(0.7)      | LC. |
|      | 5-348_ES_Ash_Light        | K_348_ES_Ash_Light(0.2)      | 10  |
| -    | 42-18-1111                | chrome(0.08)                 | 10  |
| -    | ABS-K_348_ES_Ash_Light(2) | ABS-K_348_ES_Ash_Light(0.08) | 10  |
| T    | 7KG15484                  | Oven-7KG15484                | 10  |

• In the Material and Operations table, materials are highlighted in the currently selected part of the Tree below.

| 1 0         | ntacts and da | tes 📲 Iter   | ns - productio | n Not      | es and      | agreem  | ient       |        |      |          |                |        |       |      |          |             |                |                         |     |
|-------------|---------------|--------------|----------------|------------|-------------|---------|------------|--------|------|----------|----------------|--------|-------|------|----------|-------------|----------------|-------------------------|-----|
| <b>N</b> +9 | et 🍸 +Part    | - +Part      | 🕇 +Part 🜔      | +Operation | <b>1</b> +B | undle   | <b>В</b> Я | ili al |      | C SCP    | X              | 🔹 📮 F- | OPE   | Info | 式 Ass    | ortment->Ma | at 🔅 Grooves   | Export CNC 🖺 🕵 EK       | *   |
| ID          | ENTIFICATION  |              |                | PAR        | AMETE       | RS      |            |        |      |          | PART MATERIA   | L      |       |      |          |             | MATERIALS      | AND OPER. IN ORDER      |     |
|             |               | Amou         | nt 1           | MUIDCS     | X           | 1       |            |        | -    | ID 18-34 | 8_ES_Ash_light | t      | Туре  | ID   | 9        |             | Name           |                         |     |
| ID SR       | 990P          |              | v 20.35        |            |             |         |            |        |      | NMK 34   | BES Ash Light  | (0.7)  |       | 18   | -1700_St | teel_grey   | K_1700 Steel   | grey(0.7)               |     |
| MM SR       | 990P          |              | A 20.33        | 0 V        | X           | 2 ABS-  | K_348_ES   | _As    | -    |          |                |        |       | 18   | -348_ES  | _Ash_light  | K_348_ES_A     | sh_Light(0.7)           | 10  |
|             |               | Grain        |                | 21         | 85          | ABS-K_  | 348_ES_As  | sh_    |      | )        | ( 110          |        |       | 21   | -05-4568 |             | calvados(0.2)  |                         | K   |
|             |               | 00           |                | 21.        | Y           | 1 ABS-  | K_348_ES   | _As    | -    | Grain    |                |        |       | 21   | -18-4568 |             | calvados(0.7)  |                         | 10  |
| IDRS        | 1             | (° Χ         |                | Z          | /           | ABS-K_3 | 348_ES_As  | sh     |      | C O      | 8              | 0      | 0     | 5-3  | 348 ES   | Ash Light   | K 348 ES A     | sh Light(0.2)           | IC. |
| NM Rig      | ht Side       | CY           |                | 0 0.7      | 1 Y         | 2 ABS-  | K_348_ES   | _As    | - 🔽  | CY       |                |        | 12    | 42   | -18-1111 |             | chrome(0.08)   |                         | 100 |
|             |               |              | ő              |            | /           | ABS-K_3 | 348_ES_As  | sh_    |      |          |                |        |       | 40   | 10 1660  |             | colupidos(0.09 | 2)                      | No. |
| <           |               |              |                |            |             |         |            |        |      |          |                |        |       |      |          |             |                |                         | >   |
| #           | Tree          | T T Si       | ub Position    | Group      | Ope-        | Color   | Atyp       | Origin | ID   |          | Name           | х      | Y     |      | ZI       | Pcs MatID   |                | MatName                 | ^   |
| 1           | <b>₽</b> S1   |              |                |            |             | 0       | Product    |        | SR99 | 0P       | SR990P         | 35.4   | 3 35  | 5.43 | 28.35    | 1           |                |                         |     |
| 2           | - S1_p1       | <b>N D</b> s | Q              |            |             |         |            |        | LS1  |          | Left Side      | 28.3   | 15 21 | 1.65 | 0.71     | 1 18-348    | ES_Ash_light   | K_348_ES_Ash_Light(0.7) |     |
| 3           | - S1_p2       | <b>\</b>     | Q              |            |             |         |            |        | RS1  |          | Right Side     | 28.3   | 15 21 | 1.65 | 0.71     | 1 18-348    | ES_Ash_light   | K_348_ES_Ash_Light(0.7) |     |
| 4           | — S1_p3       | <b>N D</b> s | Q              |            |             |         |            |        | BL2  |          | Back Left      | 26.9   | 3 34  | 1.02 | 0.71     | 1 18-348    | _ES_Ash_light  | K_348_ES_Ash_Light(0.7) |     |

- Window layouts are now saved automatically in version 21. You can drag the columns in the order you want to have them displayed, and have them set this way the next time you open program.
- You can enlarge or reduce the preview size of the Cutting Plan.

| 🗱 Previous 🌣 Next 📇 Patterns*+Part | 🚔 Ogenview 🚔 Igdex Eb 📇 Mat.costs+O(1) 🛛 🚔 • | 🔹 🏟 NP->DXE 🌒 NP->SINUMERIK |                             |                                                                                                    |  |
|------------------------------------|----------------------------------------------|-----------------------------|-----------------------------|----------------------------------------------------------------------------------------------------|--|
| 51.65×11.73<br>Top                 | 51.65⊀11.73<br>Bottom                        | G<br>31.65×11.14<br>Shelves | 11.02×11.53<br>Top          | 60<br>110<br>MATERIAL IC: 19-348_E5_Ash_ight                                                                |  |
|                                    |                                              |                             | R<br>11.02×11.53<br>Bottom  | NAME:<br>K_340_E5_Ash_Light[0.7]<br>X+10 V 80 Z 0.7<br>TRM: 0.4+0.4<br>Num. of repeat = 1x                  |  |
| A<br>34.72×34.72<br>Top            | A<br>34.72×34.72<br>Bottom                   | 26,938,34,72<br>Back Right  | R<br>11.02×11.53<br>Sheives | Pattern #: 1 / 4                                                                                            |  |
|                                    |                                              |                             | 212<br>11.02×11.34          | Total medicrel yield<br>74. 6650 %<br>Material yield (with offouts):<br>94.7759 %<br>Total met consumption: |  |
| E<br>34.02×21.57<br>Too            | 84.027 21.57<br>Bottom                       | E<br>34.02×21.57<br>Top     | 23                          | 244.464 601<br>Met.consumption (with offouls):<br>192.5774 scfl                                             |  |
|                                    |                                              |                             |                             |                                                                                                    |  |

- Now you can go back to the time backup of the order. After every saving of the order its backup iscreated.
- There is a new column "Order" in the Optimization tab you can now see to which Order the part belongs.
- From the top menu bar you always see the Order ID in the Optimization window.

| 10   | DAEX-CUT - | [List of contra | cts]        |                  |              |          |             |       |                                  |          |
|------|------------|-----------------|-------------|------------------|--------------|----------|-------------|-------|----------------------------------|----------|
| Orc  | lers d     | CodeBooks       | Ext         | )/imp Cu         | 86<br>stomer | rs       |             | ·     |                                  |          |
| List | Order list | We Busines      | s 🎉         | Preparation of p | oroduct      | ion 🛓    | Goptimiz    | ation | n 🛃 Nesting 🏹 Work plan          |          |
| Oper | n New      | Merge           | 😫<br>Cancel | D<br>Search      | 8<br>My      | All      | Offers      | o     | Enter a name for the new folder. | a<br>ump |
| #    | State 1    | Creation d      | ate         | Delivery date    | Con          | tract ID |             |       | Archive - 2019                   | Custo    |
| 1    | Offer      | 12/18/2012      | 2           | 12/18/2012       | Typ_         | Atyp_To  | talATyp_Ba  | sic   | OK Cancel                        | Doe      |
| 2    | Offer      | 12/19/2012      | 2           | 12/18/2012       | Typ_         | Atyp_To  | talAtyp_All |       |                                  | Doe      |
| 3    | Offer      | 6/23/2014       |             | 6/23/2014        | Style        | s        |             |       | Styles                           | Doe      |

- The process of Adding files to file Archives is now much easier to do.
- You can move the Order to the desired file directly in the tab Order list.
- You can make visible only those columns that you need to use in the List of Columns.
- The order of the columns can be changed by arrows at the bottom of the box.

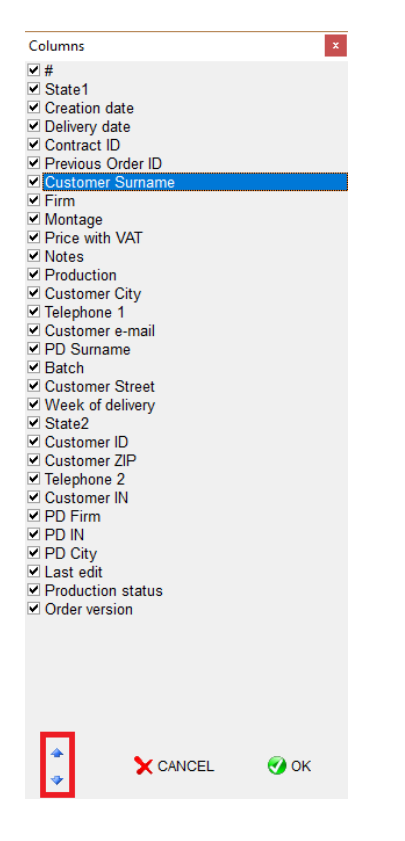

• The list of Materials by Suppliers now includes their logos.

| Materials by suppli         | ier                                     | ORDER:     | Sa                               | mple_kitchen_02   |
|-----------------------------|-----------------------------------------|------------|----------------------------------|-------------------|
|                             |                                         |            | ACTION:<br>TERM:<br>PREPARED BY: | Doe<br>12/11/2012 |
| ID                          | NAME                                    |            | AMT                              | MU Price/MU       |
| blum                        |                                         |            |                                  |                   |
| ZS700                       | ST CLIP 110°                            |            | 18.000 pc                        | s \$0.16          |
|                             |                                         | Tot        | al w/o VAT:                      | \$2.88            |
| <b>1</b> Dēmos              |                                         |            |                                  |                   |
| 54864874578                 | Confirmat                               |            | 148.000 pc                       | s \$0.02          |
|                             |                                         | Tot        | al w/o VAT:                      | \$2.96            |
| hronospan                   |                                         |            |                                  |                   |
| ABS-K_348_ES_Ash_Light(2)_1 | 8-348_ES_As ABS-K_348_ES_Ash_Light(0.08 | )          | 190.650 ft                       | \$0.18            |
| 18-348_ES_Ash_light         | K_348_ES_Ash_Light(0.7)                 |            | 244.843 sq                       | ft \$1.06         |
| 5-348_ES_Ash_Light          | K_348_ES_Ash_Light(0.2)                 |            | 56.090 sq                        | ft \$0.91         |
|                             |                                         | Tot        | al w/o VAT:                      | \$344.89          |
|                             | Material w/o                            | o VAT - to | tal :                            | \$350.73          |

### What's new in TurboCAD Furniture Maker v20 DAEX-CUT

New:

Time Backups

Each time you save the order its backup is created market with time stamp. It is possible to go back to these backups.

| Settings                                                  |                                         |  |
|-----------------------------------------------------------|-----------------------------------------|--|
| Standard Administrator Manufacturer settings              |                                         |  |
| Save O Close                                              |                                         |  |
|                                                           |                                         |  |
| PASS                                                      |                                         |  |
| Sequence Distributor Dilling Discounts Destarocesor 1 Pos | torocasor 2   Postprocesor 2   Password |  |
| Distributor   Binnig   Discounts   Postprocesor 1   Pos   | iprocesso 2   Posiprocesso 5   Password |  |
|                                                           |                                         |  |
| Parameter                                                 | Value                                   |  |
| Path for Pracant XML                                      |                                         |  |
| Dir of DXF files for imp.TC -> Nesting                    | \DAEX\Export_Nesting                    |  |
| Dir of DXF files for export (+CSV)                        |                                         |  |
| Dir of pictures for import to order                       | ITCFMUPG                                |  |
| Open attach.also outside of the contract folder?          | NO                                      |  |
| Contacts DB - ConnectionString                            |                                         |  |
| Create time backups?                                      | YES                                     |  |
| Max number of time backups                                | 5                                       |  |
| Filter MAT: Columns number                                | 3                                       |  |
| Dir for CSV and XLS exports of times                      |                                         |  |
| Default tab: 0=Business, 1=Production, 2=Studio           | 1                                       |  |
| Contacts DB - dir for imports                             |                                         |  |
| Dir for ESSEMPIO import                                   |                                         |  |
| Automatic ESSEMPIO import                                 | NO                                      |  |
| Automatic order saving                                    | NO                                      |  |
| Path to CSV file for Assortment actualization             |                                         |  |
| Automatic Assortment actualization                        | Ю                                       |  |
| Dir for export TPV                                        |                                         |  |
| Dir for export IOPV                                       |                                         |  |
| Disferiment CODV                                          |                                         |  |

- There is an easier way of assigning particular material items or operations to elements
- There is an option to define the room for placing theset
- There is new option now to export Cutting Plan -> DXF
- There is new option now to export Cutting Plan -> Sinumerik
- There is a new column "Last edited order"

#### Enhancements:

- Well-arranged design of assortment
- There are advanced settings for edge subtraction according to type of Edge BandingMachine technology ("premilling")
- Optimization output overview of cutting plans in bookmarks
- Enhanced function of combined format.
- Other general adjustments.

#### **DAEX-Generator**

New:

٠

- The icons has a new design: 🕂 🏷 🕱 👘 🖉 😳 📝 🔌 3D 2D 🏛 🛅 <del>1</del> <del>1</del> 1, £ Ŷ T Ŷ Ŷ Ŷ Π, Ŷ 1, Ŷ Ţ, J, ₽ ₽. 🗑 🛒 🙆 🕦 🏪 🚺 😥 🐴 😪 🕦 3D 2D 祠 S -JPG **T**
- Composing according to vector:
- There is a new option to insert the sets aligned to front edge. This is useful when the cabinets have different depths.

| - TCFM - Chairs - IS - Kitchen Accessories                                                                                                    | Parameters<br>Compose<br>O Left                        |                                               |
|----------------------------------------------------------------------------------------------------|--------------------------------------------------------|-----------------------------------------------|
| <ul> <li>→ Kitchen COMPORT</li> <li>→ Bottom 30</li> <li>→ High</li> <li>→ Top 24</li> <li>→ Top 30</li> <li>→ Top 35</li> <li>→ Office</li> <li>→ Semi-Ainshed</li> </ul> | Align<br>Front edge<br>Back edge<br>By reference point |                                               |
| - Tables<br>- Wadrobes 2D<br>- Wadrobes 3D<br>- Window Door                                                                                                    | Distance X 1.5 ∨<br>Distance Y 1.5 ∨<br>Distance Z 4 ∨ |                                               |
| Search                                                                                                    | Insert ->                                              | Rotate                                        |
| S12L<br>S12P<br>S15L<br>S15P<br>S18L<br>S18P                                                                                                    | Space                                                  | Dimension<br>₩ 11.875<br>H 30.375<br>D 24.125 |
| S21L<br>S21P<br>S24                                                                                                    | Delete<br>مرا                                          | Cancel                                        |
| \$24L<br>\$24P<br><                                                                                                    | ♥ Down                                                 | OK                                            |

|                                                     | Parameters                           |                                                                                                    |
|-----------------------------------------------------|--------------------------------------|----------------------------------------------------------------------------------------------------|
| E TCFM                                              | Compose                              |                                                                                                    |
| Chairs                                              | O left D = C                         | and the second second se |
| IS                                                  |                                      |                                                                                                    |
| E- Kitchen Accessories                              | () Right                             |                                                                                                    |
| Bettern 20                                          |                                      |                                                                                                    |
| Bottom 30                                           | Align                                |                                                                                                    |
| Top 24                                              | () Front edge                        |                                                                                                    |
| Top 30                                              | 🔘 Back edge 🛛 🚽 🏲                    |                                                                                                    |
| Top 35                                              | O By reference point                 |                                                                                                    |
| Office                                              | C Dy ford and point.                 |                                                                                                    |
| Wardrobes 2D<br>Wardrobes 3D<br>Window Door         | Distance X 1.5 V<br>Distance Y 1.5 V |                                                                                                    |
| Search                                              | Insert -> Serte 1                    | Relate                                                                                                    |
| S12L                                                | S12L                                 | Dimension                                                                                                    |
| S12P                                                | <- Remove                            | 11 11 075                                                                                                    |
| \$15L                                               | Snace                                | 11,075                                                                                                    |
| S15P                                                |                                      | H 30.375                                                                                                    |
| 010                                                 | 4                                    |                                                                                                    |
| STOL                                                | 4 0.00                               | D 24 125                                                                                                    |
| S18P                                                |                                      | D 24.125                                                                                                    |
| S18L<br>S18P<br>S21L                                | Delete                               | D 24.125                                                                                                    |
| 518L<br>518P<br>521L<br>521P                        | Delete                               | D 24.125<br>Cancel                                                                                                    |
| 518E<br>518P<br>521L<br>521P<br>524                 | Delete                               | D 24.125<br>Cancel                                                                                                    |
| S18E<br>S18P<br>S21L<br>S21P<br>S24<br>S24L         | Delete<br>Up                         | D 24.125<br>Cancel<br>New serie                                                                                                    |
| S18L<br>S18P<br>S21L<br>S21P<br>S24<br>S24L<br>S24P | Up<br>Delete                         | D 24.125<br>Cancel<br>New serie                                                                                                    |

| -                      | Parameters            |             | Accessories                             |                       |          |
|------------------------|-----------------------|-------------|-----------------------------------------|-----------------------|----------|
|                        | Identifier:           | ID-58581507 | - Fittings                              | ^                     |          |
|                        | Name:                 | S12P        | Hinge                                   |                       |          |
|                        | Group:                |             | Support                                 |                       |          |
| <u> </u>               | Room:                 |             | Excentric                               | in the second second  |          |
|                        | Position:             | TurboCA     | D Furniture Maker                       |                       | ×        |
|                        | Width:                | 12.875      |                                         |                       |          |
|                        | Height                | 30.375      | You have changed the size. Do atvnical? | you want change the : | ign as   |
| stepport Ktohen        | Depth:                | 24.125      | addisen.                                |                       |          |
| lodel:                 | Resize:               | Variant 1   | Vez                                     | No. 1                 | Concel D |
| 1DoO_RSO_LSO_BaR_Rails | ~ Parametriz          | ation       | res                                     | NO                    | ancer    |
| Elements Ex            | cabinet Do            | ors         | Pull                                    |                       |          |
|                        | No door               |             | No handle                               | ^                     |          |
|                        | Door_01<br>Door_02    |             | Pull_01<br>Pull_02                      |                       |          |
| Cancel                 | JK Door 03<br>Door 04 |             | Pull_03<br>Pull_04                      |                       |          |
|                        | Door_05               |             | Pull_05                                 |                       |          |
|                        | 2001_00               |             | Pul 07                                  | V                     |          |

There is an option to mark the set as ATYP when modifying its dimensions.

\_

- Visible content of all inserted sets that are editable.

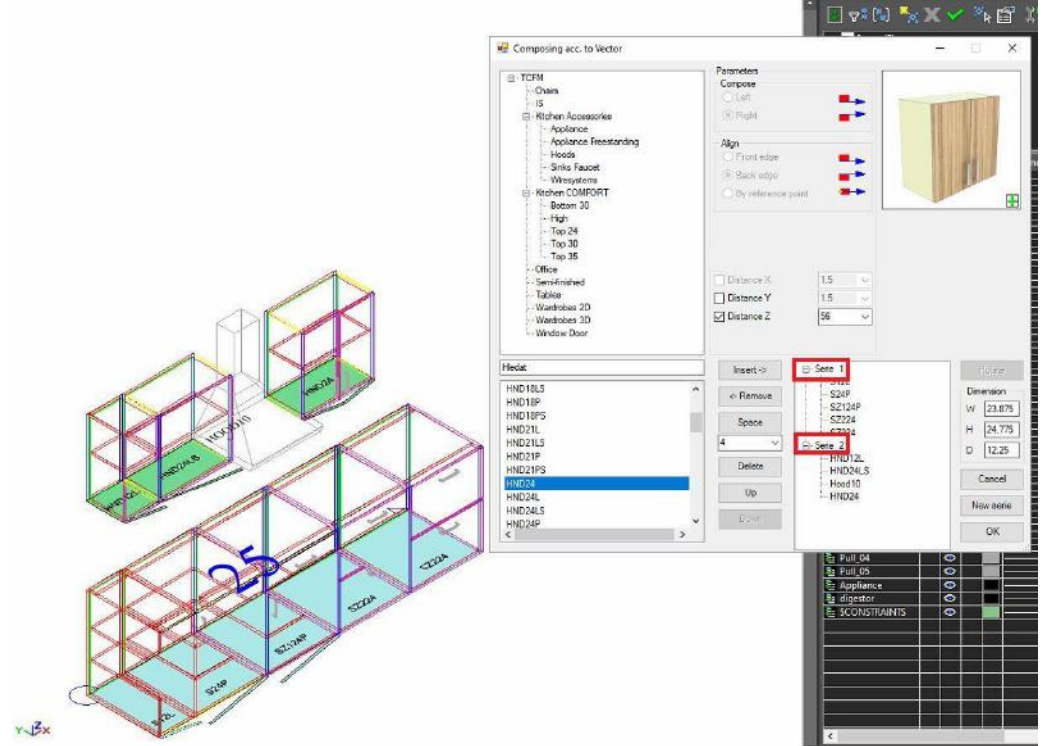

- Dynamic dimension of vector length.

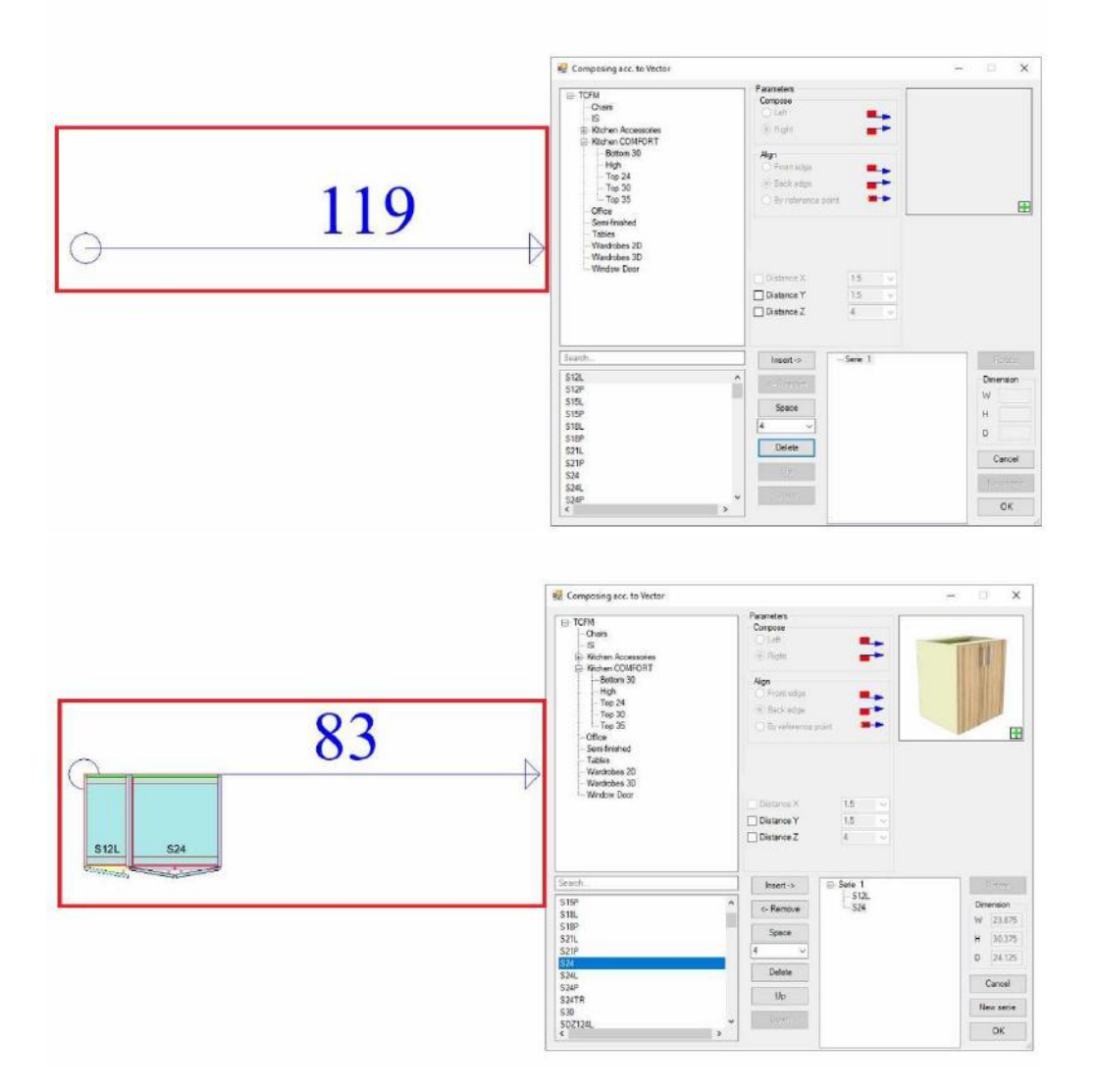

- The user has an information about the exact space left for the next cabinet.
- Group definition just for one set and room definition for the set.

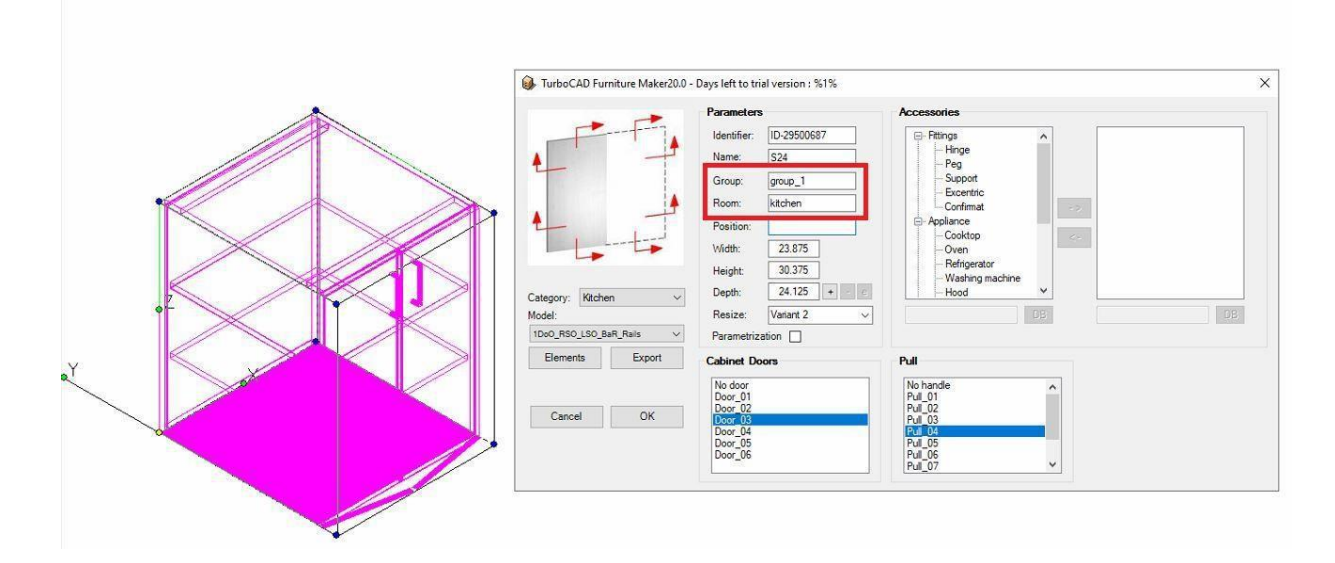

There is an option to resize the dialog box of Elements and Composing acc.vector.There are new options in Setting.

|                                                               |                                              |                |                  |            |   | What's n  | ew              |
|---------------------------------------------------------------|----------------------------------------------|----------------|------------------|------------|---|-----------|-----------------|
|                                                               |                                              |                |                  |            |   | Help onli | 20              |
|                                                               |                                              |                |                  |            |   | Help on   | ne              |
| · <u>5-</u>                                                   |                                              |                |                  |            |   | Video Tu  | torials         |
|                                                               |                                              |                |                  |            |   | Video Tu  | torials on-line |
| • -                                                           |                                              |                |                  |            |   | Settings  |                 |
| - <del>-</del>                                                |                                              |                |                  |            |   | About     |                 |
| ·                                                             |                                              |                |                  |            |   |           |                 |
|                                                               |                                              |                |                  |            |   |           |                 |
| tions                                                         |                                              | -              |                  |            | × |           |                 |
| Note acc. to vector                                           | Project documer                              | tation Floor/C | eiling Camera    | a Generate |   |           |                 |
| th to symbols                                                 |                                              | cumente) TCEM  | Sumbole Mar C    | umbole)    | _ |           |                 |
| Folders of symbols                                            | (Users (Jonas (Doc                           | Suments (TCFM) | Symbols (my S    | ymbols (   |   |           |                 |
| I dideits of symbols                                          |                                              |                |                  |            |   |           |                 |
|                                                               |                                              |                |                  |            |   |           |                 |
|                                                               |                                              |                |                  |            | × |           |                 |
|                                                               |                                              |                |                  |            |   |           |                 |
|                                                               |                                              |                |                  |            |   |           |                 |
|                                                               |                                              |                |                  | 3          |   |           |                 |
|                                                               |                                              |                |                  |            | - |           |                 |
|                                                               |                                              |                |                  |            | ~ |           |                 |
| Dimension text h                                              | sight (mm):                                  |                |                  |            | • |           |                 |
| Dimension text h                                              | sight [mm]:                                  |                |                  |            | • |           |                 |
| Dimension text h<br>Offset X                                  | sight [mm]:<br>0                             |                | ×                |            | • |           |                 |
| Dimension text h<br>Offset X<br>Offset Y                      | sight [mm]:<br>[0<br>[0                      |                | X                |            | • |           |                 |
| Dimension text h<br>Offset X<br>Offset Y<br>Offset Z          | eight [mm]:<br>0<br>0<br>4                   |                | x<br>x<br>x      |            |   |           |                 |
| Dimension text h<br>Offset X<br>Offset Y<br>Offset Z<br>Space | sight [mm]:<br>0<br>4<br>4                   |                | x<br>x<br>x<br>x |            |   |           |                 |
| Dimension text h<br>Offset X<br>Offset Y<br>Offset Z<br>Space | sight [mm]:<br>0<br>4<br>4<br>al designation |                | x<br>x<br>x<br>x |            |   |           |                 |

- For example, now it is possible to preset the distances for inserted symbols.
- Enhanced export for generating data of the set.
- Data are automatically exported into the file in which the symbol is saved.
- The floor and the ceiling are created automatically according to the designed room.

| 🔲 🖌 📑 🔚 🖏 🖾 🕻 | 1 <sup>23</sup> 1 <sup>23</sup> 1 | 😪 3D 2D 폐 폐 👹 | 🖻 🗾 🚺 🕛 🐂 |
|---------------|-----------------------------------|---------------|-----------|
| . R           |                                   | Automatically |           |
| R .           |                                   | Manually      |           |
|               | +                                 |               |           |

• Simplified creation of hole into the worktop.

20 🔜 🗃 🍲 🔙 🗹 🕦 🐘

٠

JPG export – there is an option of the print set to choose which visualization will be inserted.

| Save view         | )                         |
|-------------------|---------------------------|
| Wireframe         | Offer                     |
| O Hidden lines    | O Utility lines           |
| O Draft rendering | O Plane view              |
| Quality rendering | O Additional documents 1  |
|                   | O Additional documents 2  |
|                   | O Technical description 1 |
|                   | O Technical description 2 |

## What's new in TurboCAD Furniture Maker v21

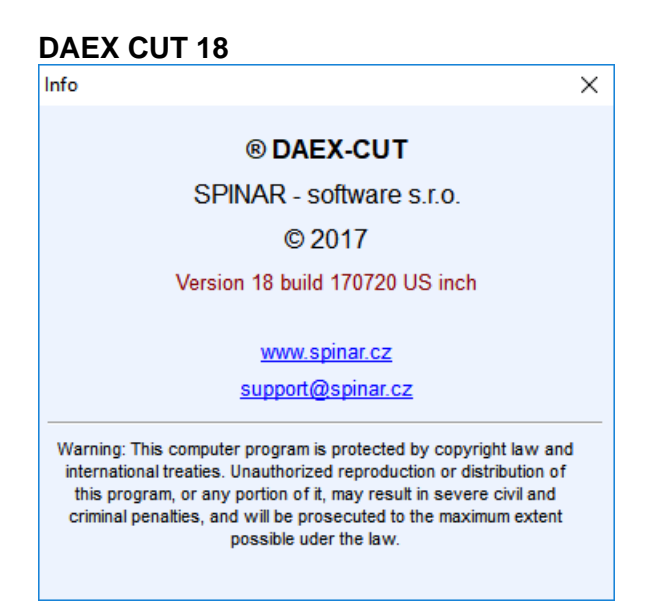

#### **NEW:** The order of the edge gluing

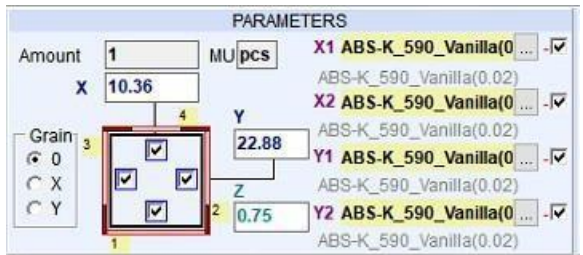

**NEW: Composing according a vector: Feature "New series"** – create new row of cabinets according to already specified vector

| Composing acc. to Vector                                      |                                           |                 |   | - 🗆 X                                                                                     |
|---------------------------------------------------------------|-------------------------------------------|-----------------|---|-------------------------------------------------------------------------------------------|
|                                                               | Parameters O Compose left O Compose right |                 |   |                                                                                           |
| High<br><u>Top 24</u><br>Top 30<br>Top 35<br>Office<br>Tables | X Distance                                | 1.5<br>1.5<br>4 | ~ |                                                                                           |
| Wardrobes 2D<br>Wardrobes 3D v                                | Insert ->                                 |                 |   | Rotation                                                                                  |
| HND12L A<br>HND12LS<br>HND12P<br>HND12PS<br>HND15L<br>HND15LS | < Remove<br>Space<br>4 v                  |                 |   | Dimension           W         11.875           H         24.775           D         12.25 |
| HND15P<br>HND15PS<br>HND18L<br>HND18LS                        | <u>D</u> elete                            |                 |   | <u>C</u> ancel<br>New serie                                                               |
| < >                                                           |                                           |                 |   | <u>O</u> k                                                                                |

**NEW: Composing according to vector: Feature "Space"** – insert a space of specified dimensions between two cabinets.

|                                                                                                    |                                          | D                                                |     |   |                    |                                                         |
|----------------------------------------------------------------------------------------------------|------------------------------------------|--------------------------------------------------|-----|---|--------------------|---------------------------------------------------------|
| TCFM     Chairs     TS     Free Kitchen Accessories     Kitchen COMFORT     Bottom 30                           | ^                                        | Compose left     O Compose right                 | -   |   |                    |                                                         |
| ···· High<br>···· <mark>Top 24</mark>                                                                           |                                          | X Distance                                       | 1.5 | ~ |                    | T                                                       |
| Top 30                                                                                                    | 10-10-10-10-10-10-10-10-10-10-10-10-10-1 | Y Distance                                       | 1.5 | ~ |                    |                                                         |
| - Office<br>Tables                                                                                              |                                          | Z Distance                                       | 4   |   |                    |                                                         |
| Wardrobes 2D<br>Wardrobes 3D                                                                                    | ~                                        |                                                  |     |   |                    |                                                         |
| Search                                                                                                    |                                          | Insert ->                                        |     |   | E                  | Intation                                                |
|                                                                                                    |                                          |                                                  |     |   |                    |                                                         |
| HND12L                                                                                                    | ^                                        | < Remove                                         |     |   | Din                | nension                                                 |
| HND12L<br>HND12LS<br>HND12R                                                                                     | ^                                        | < Remove                                         |     |   | Din                | nension<br>11.875                                       |
| HND12L<br>HND12LS<br>HND12P<br>HND12PS                                                                          | ^                                        | <- Remove                                        |     |   | Din<br>W<br>H      | 11.875                                                  |
| HND12L<br>HND12LS<br>HND12P<br>HND12PS<br>HND15L                                                                | ^                                        | < Remove<br>Space<br>4 v                         |     |   | Din<br>W<br>H      | 11.875<br>24.775                                        |
| HND12L<br>HND12LS<br>HND12P<br>HND12PS<br>HND15L<br>HND15LS<br>HND15LS                                          | ^                                        | < Remove Space 4  V Delete                       |     |   | Din<br>W<br>H<br>D | 11.875<br>24.775<br>12.25                               |
| HND12L<br>HND12LS<br>HND12P<br>HND12PS<br>HND15L<br>HND15LS<br>HND15P<br>HND15PS                                | ^                                        | < Remove<br>Space<br>4 ~<br>Delete               |     |   | Din<br>W<br>H<br>D | 11.875<br>24.775<br>12.25<br><u>C</u> ancel             |
| HND12L<br>HND12LS<br>HND12P<br>HND12PS<br>HND15L<br>HND15LS<br>HND15P<br>HND15PS<br>HND18L                      | ^                                        | < Remove<br>Space<br>4 ~<br>Delete               |     |   | Din<br>W<br>H<br>D | 11.875<br>24.775<br>22.25<br>12.25<br>Cancel            |
| HND12L<br>HND12LS<br>HND12P<br>HND12PS<br>HND15L<br>HND15LS<br>HND15P<br>HND15PS<br>HND18L<br>HND18LS<br>HND18P | ~                                        | < Remove<br>Space<br>4 ~<br>Delete<br>Up<br>Down |     |   | Din<br>W<br>H<br>D | 11.875<br>24.775<br>12.25<br><u>C</u> ancel<br>ew serie |

**IMPROVEMENT: Nesting** – Taking in account the direction of fibres **IMPROVEMENT: Nesting** – The legend inside the parts

#### **NEW:** Settings – the possibility to set the path to symbols for composing according to vector

| Options                                                    | ×            |
|------------------------------------------------------------|--------------|
| Project documentation Drilling                             |              |
| Elements shift [mm]: 250 Size of legend [mm]:              | 25           |
| Areas for elements shift                                   |              |
| Depth for Door/Pull/ detection [mm]:                       | 250          |
| Depth for Back detection [mm]:                             | 35           |
| Depth for Left Side detection [mm]:                        | 25           |
| Depth for Right Side detection [mm]:                       | 25           |
| Depth for Top detection [mm]:                              | 25           |
| Depth for Bottom detection [mm]:                           | 25           |
| Symbols directory: C:\Users\Milan_S\Documents\TCFM\Symbols | \My Symbols\ |
| OK Cancel                                                  | Apply        |

#### NEW: Formulas in the cell – the possibility to enter mathematic functions into cells X 110 Grain 0 H112 30 Grain **Y1** -Г O 0 Y O 0 Э Х Ζ 80 • X ΟY 0 0.4 Y2 ... -F ΟY Х ... Position Group Ope- Color Atyp Origin ID Name Y Ζ 0 Bottom Bottom 20-2 30 0.4 .... o. 1 ••• ~~ ~ •

#### IMPROVEMENT: Image filter – can display over 2000 items, now it can be used in both in materials and series

| 막 | 📕 🖬 🔘 🔥 🚠 🗢 |                 |            | 🗙 😫 Info 🗔 🔎 | SES PPL PDL | POS OPE MPL MDL | MOS E                          |
|---|-------------|-----------------|------------|--------------|-------------|-----------------|--------------------------------|
|   | 📶 FILTR     | 1 PS . Map . Pa | Pass ad. D |              |             |                 | ×                              |
|   | E           | HD50LS          |            | HD50P        |             | HD50PS          | <b>*</b> 7<br>7<br>7<br>7<br>7 |
|   | 0           | HD60            |            | HD60L        |             | HD60LS          | 7<br>7<br>7<br>7<br>7<br>7     |
|   |             | HD60P           |            | HD60PS       |             | HD60S           | 7<br>7<br>7<br>7<br>7<br>7     |
|   | n           | HD80            | FF         | HD80S        |             | HD90            | Ŧ                              |
|   |             |                 |            |              |             | 🗶 STO           | ORNO                           |
| L |             |                 |            |              |             |                 |                                |

### **NEW:** New print set Label A1\_2

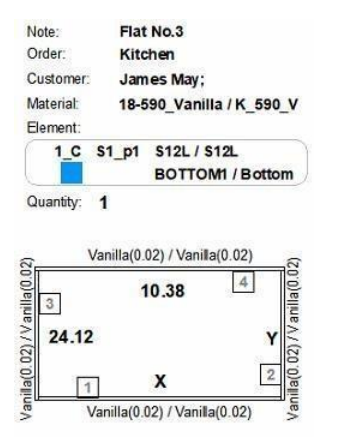

### **NEW:** New print set Technical description –TP1/1, TP1/2, TP1/4

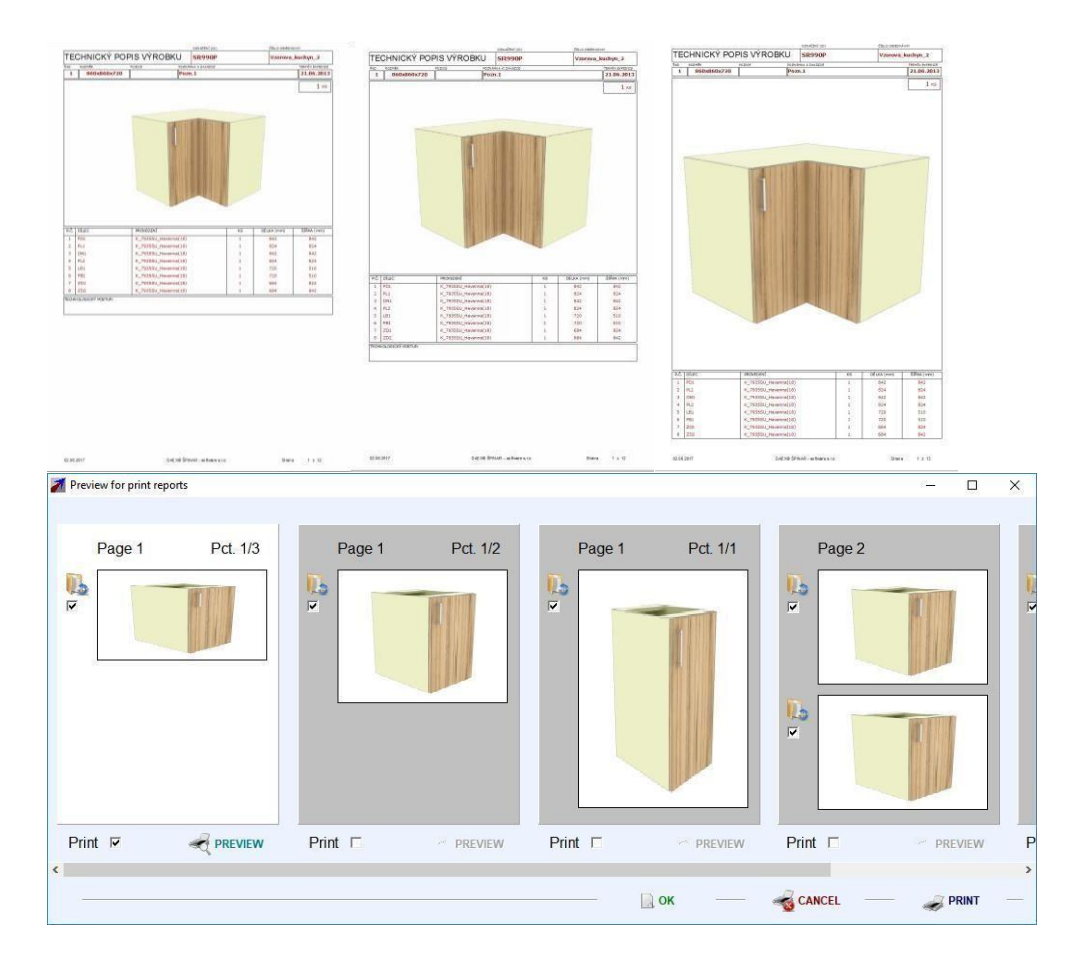

NEW: New button Return - Go back to the lately saved order status

🔰 🛛 DAEX-CUT - [Order]

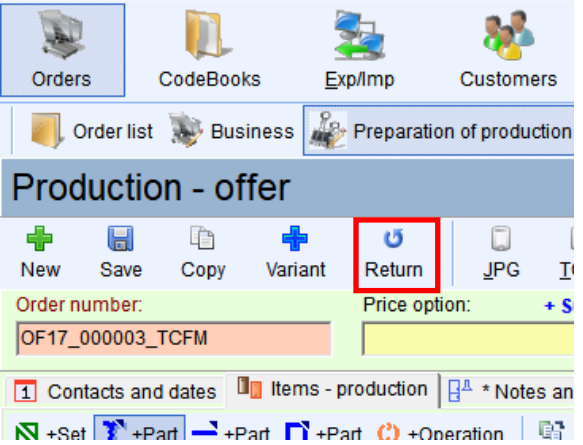

**NEW: Export MOS (other material) into XML DG+MAT** – export the piece material into the DAEX-Generator configuration files

M © DAFX-CUT - [Order]

|        |               | <b>3</b>          | 20               |              |                      |              |
|--------|---------------|-------------------|------------------|--------------|----------------------|--------------|
| Orders | CodeBooks     | Exp/Imp           | Customers        | ÷            |                      |              |
| tmport | t TCFM 🚺 Impo | rt TCFM -> Assort | ment 🙀 Import of | Assortment 🎠 | Export of Assortment | MPC->XML,MAT |

#### **NEW:** Feature Bin for deleted orders

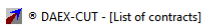

| Ord  | ers C      | odeBooks  | Ē    | xp/Imp       | Customers     | ÷                |
|------|------------|-----------|------|--------------|---------------|------------------|
|      | Order list | 😻 Busine  | ss 🦓 | Preparation  | of production | 🌉 Optimization   |
| List | of con     | tracts    |      |              |               | ~                |
| Oper | -          | Herce     | Cano | <br>@Archive |               | ars Or           |
| #    | State1     | Creation  | date | @Samples     |               |                  |
| 1    | Offer      | 12/19/20  | 12   | @Bin         | ,             | p_All            |
| 2    | Offer      | 12/18/20  | 12   | 12/18/2012   | 2 Typ_Atyp    | _TotalATyp_Basic |
| 3    | Offer      | 6/23/2014 | 1    | 6/23/2014    | Styles        |                  |

#### NEW: The possibility to change ID of an existing order

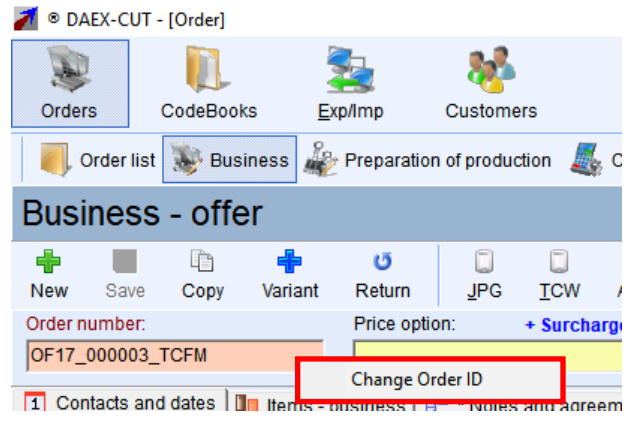

#### **NEW:** Possibility of sorting by Idx column

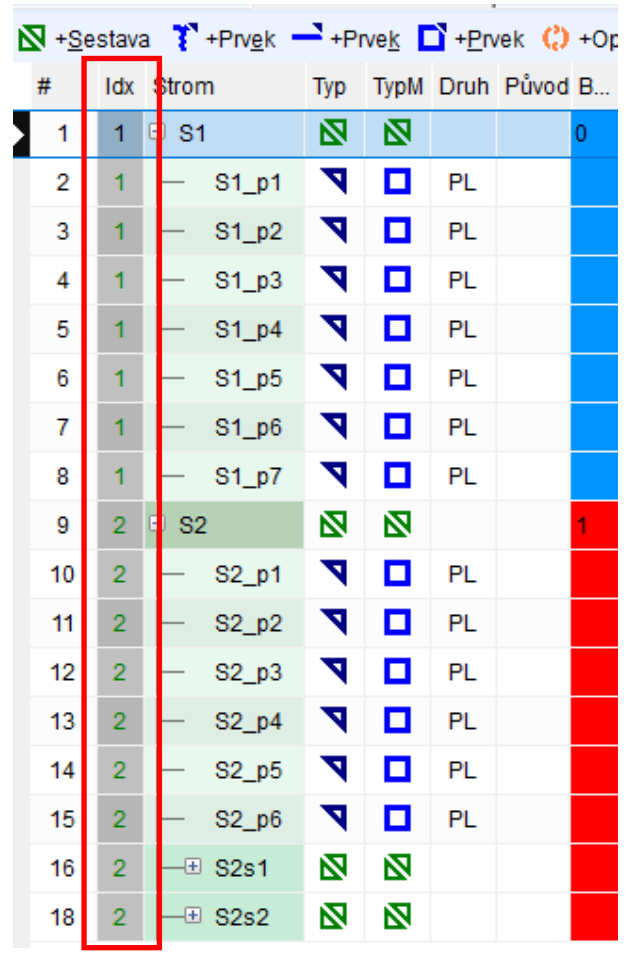

**NEW: User setting column** – by right-clicking user can choose which columns to display

| Columns                   |          |      | x |
|---------------------------|----------|------|---|
| ✔ #                       |          |      | ^ |
| □ ldx                     |          |      |   |
| Tree                      |          |      |   |
| <ul> <li>Type</li> </ul>  |          |      |   |
| SubType                   |          |      |   |
|                           |          |      |   |
|                           |          |      |   |
| ✓ Name                    |          |      |   |
|                           |          |      |   |
|                           |          |      |   |
|                           |          |      |   |
| ✓ 1                       |          |      |   |
| VAdd                      |          |      |   |
| ✓ YAdd                    |          |      |   |
| ✓ XCP                     |          |      |   |
| ✓ YCP                     |          |      |   |
| ✓ Pcs                     |          |      |   |
| Sum                       |          |      |   |
| Cons/Mu                   |          |      |   |
| Consumption               | ı        |      |   |
| <ul> <li>MatMu</li> </ul> |          |      |   |
| Grain                     |          |      |   |
| <ul> <li>TypeM</li> </ul> |          |      |   |
| TypeM                     |          |      |   |
| ✓ MatID                   |          |      |   |
| MatName                   |          |      |   |
| Ctg. general              |          |      |   |
| Ctg. position             |          |      |   |
| Ctg. Line                 |          |      |   |
| ✓ Room                    |          |      |   |
| Color                     |          |      |   |
|                           |          |      |   |
| Supplier                  |          |      |   |
|                           |          |      |   |
| Price type                |          |      | ~ |
|                           |          |      | Ŧ |
|                           | X STORNO | 🕢 ОК |   |
|                           |          | -    |   |

#### IMPROVEMENT: Improved combined formats Sample at DAEX-CUT: order "Combined\_formats" Sample at DAEX-Generator: Documents\TCFM\Samples\Combined\_formats.tcw

#### Settings in the columns SF type, SF Id, SF Pos

| SF Type | SF Id | SF Column | SF Row |
|---------|-------|-----------|--------|
|         |       |           |        |
|         |       |           |        |

**SF Type** – Selection of options A, B = arrangement for cutting plan, not for graphic in TurboCAD.

A = compose vertically , B = compose side by side

(For type "A" it is assumed that the parts in one row have always the same height, for the type "B" it is assumed that the parts in one column have always same width)

**SF Id** – the user defines – order marking in cutting plan in the contract

SF Column – the user defines - this is the order of the columns of combined format

SF Row - the user defines - this is the order of the row of combined format

Slab is oriented by longer side X..

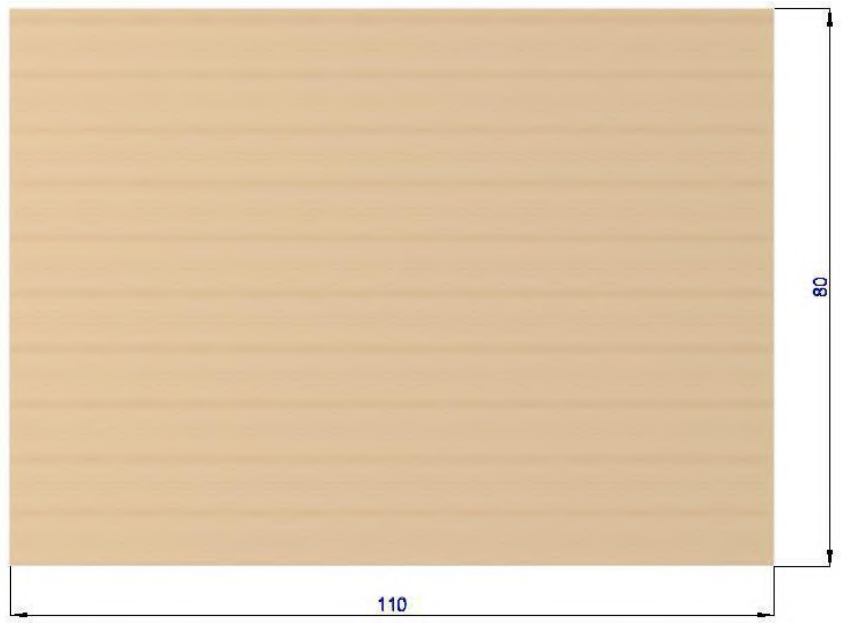

Combined format (SF) e.g. front drawers

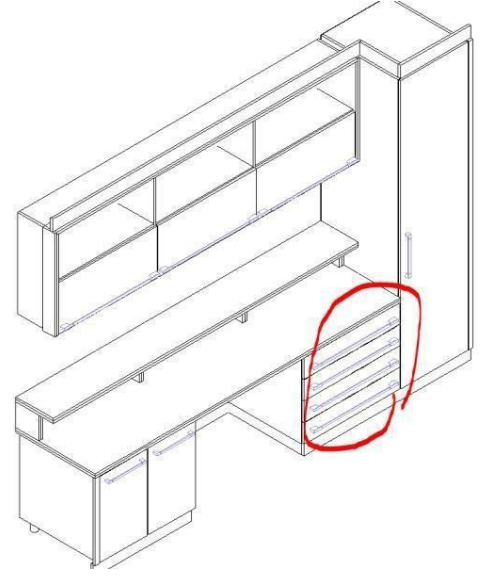

#### 1. The texture is oriented horizontally.

Required SF looks like this. Overall dimensions are in blue. Setting of cutting joint in optimization is 4 mm.

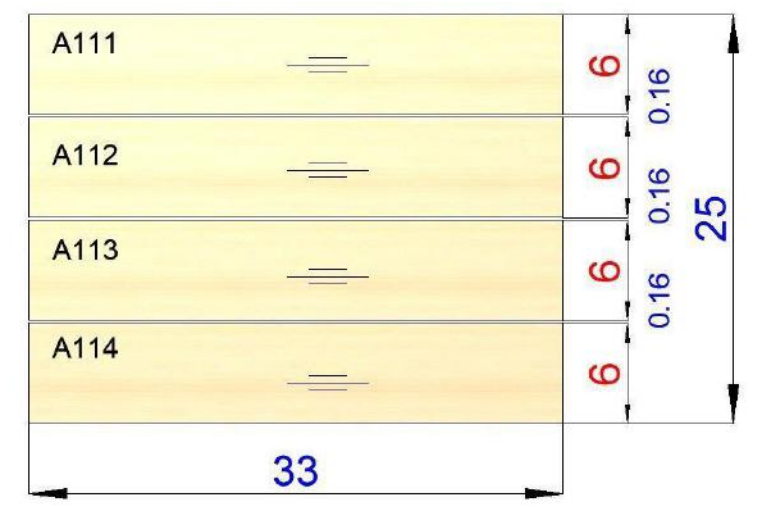

The SF parts are undrneath – that is why they are called A

| ID                                                                                                    | SF Type                                                                  | SF Id                                                                    | SF Co                                                    | SF Row                             | A111                                                                                                    | <u>1</u>                   | =        |            |              |             |                    |
|----------------------------------------------------------------------------------------------------|--------------------------------------------------------------------------|--------------------------------------------------------------------------|----------------------------------------------------------|------------------------------------|----------------------------------------------------------------------------------------------------|----------------------------|----------|------------|--------------|-------------|--------------------|
| front_1                                                                                                    |                                                                          |                                                                          |                                                          |                                    |                                                                                                    |                            |          |            | _            |             |                    |
| front_1-001                                                                                                    | A                                                                        | 1                                                                        | 1                                                        | 1                                  | A112                                                                                                    |                            | =-       |            | -            |             |                    |
| front_1-002                                                                                                    | А                                                                        | 1                                                                        | 1                                                        | 2                                  | A113                                                                                                    | -                          | <u></u>  |            |              |             |                    |
| front_1-003                                                                                                    | А                                                                        | 1                                                                        | 1                                                        | 3                                  | A114                                                                                                    |                            |          |            |              |             |                    |
| front_1-004                                                                                                    | А                                                                        | 1                                                                        | 1                                                        | 4                                  |                                                                                                    | -                          | =        |            |              |             |                    |
| Optimal Head Overview Options                                                                                         | 🖩 🖽 Long 🌆 St                                                            | oort 🧱 Con                                                               | ibination 📆                                              | All                                | 2 🔹                                                                                                    |                            |          |            |              |             |                    |
| ID                                                                                                    | Name                                                                     |                                                                          | х                                                        | Y                                  | Z                                                                                                    | Grain                      | Pcs      |            |              |             |                    |
| 21-18-4567                                                                                                    | beech(0.7)                                                               |                                                                          | 110                                                      | 80                                 | 0.7                                                                                                    |                            | 0        |            |              |             |                    |
| Parts                                                                                                    |                                                                          |                                                                          |                                                          |                                    |                                                                                                    |                            |          |            |              |             |                    |
| Parts<br>Parts<br>ID<br>T #A-1                                                                                        | Nam<br>*33.5                                                             | e<br>x6.6*33.5x6.6                                                       | *33.5x6.6*33                                             | X<br>5 33.5                        | Y<br>26.88                                                                                                    | Z<br>0.7                   | Pcs<br>1 | Grain<br>X | X1 X2<br>0 0 | Y1.<br>0    | Y2.<br>0           |
| Parts<br>ID<br>#A-1<br>Optimal Head #<br>Verview Options Out<br>First & Previous 3                                    | Name<br>*33.5<br>■ Long I Short  <br>put]<br>> Next                      | a<br>66.6*33.5x6.6<br>₩ Combinatio<br>**Part ♣ 0                         | 5*33.5x6.6*33.<br>n 麗 All<br>gerview 🚔 Ind               | X<br>5 33.5<br>2 ♀<br>Matc         | Y<br>26.88<br>psts+O(1)                                                                                                    | Z<br>0.7                   | Pcs<br>1 | Grain<br>X | X1 X2<br>0 0 | 2Y1.<br>0   | . Y2<br>0          |
| Parts<br>Parts<br>ID<br>#A-1<br>Optimal Head #<br>Verview Options Out<br>First & Previous 3<br>33.5×26.88             | Nama<br>*33.5<br>■ Long III Short  <br>put]<br>Next                      | e<br>(6.6*33.5x6.6<br>© Combination<br>**Part                            | 5*33.5x6.6*33<br>m ಔ All<br>gerview 🚔 Ind<br>2<br>26.88  | 5 33.5<br>2.€<br>Nex Eb ≧ Mat ci   | Y<br>26.88<br>Dosts+O(1)                                                                                                    | Z<br>0.7                   | Pcs<br>1 | Grain<br>X | X1 X3<br>0 0 | 9           | . Y2<br>0          |
| Parts<br>Parts<br>ID<br>#A-1<br>Optimal Head Dependence<br>Preview Options Out<br>First Previous 3<br>A<br>33.5×26.88 | Name<br>*33.5<br>E Long I Short  <br>put]<br>Next Patterns               | 8<br>66.6*33.5x6.6<br>Combination<br>*+Part → Og<br>22<br>75.94×         | x*33.5x6.6*33.<br>m ಔ All<br>rerview ≧ Ind<br>2<br>26.88 | X<br>5 33.5<br>2 €<br>Matco        | Y<br>26.88<br>Dosts+O(1)<br>→ 10<br>MATERIAL ID: 21-1<br>STOCK B:                                                                                                    | Z<br>0.7<br>8-4567<br>= 1x | Pcs<br>1 | Grain<br>X | X1 X<br>0 0  | L. Y1.<br>0 | . <u>Y2</u> .<br>0 |
| Parts<br>Parts<br>ID<br>#A-1<br>@ Optimal Head #<br>Overview Options Out<br>First & Previous 3<br>33.5×26.88          | Name<br>*33.5<br>Long III Short  <br>put]<br>Next Patterns<br>Z<br>109.6 | e<br>c6 6*33.5x6.6<br>Combinatic<br>*+Part   → O<br>75.94x<br>1<br>52.56 | x*33.5x6.6*33.<br>n ☶ All<br>renview                     | X<br>5 33.5<br>2 :<br>ex Eb Adator | Y<br>26.88<br>26.88<br>26.89<br>26.89<br>26.8 | Z<br>0.7<br>8-4567<br>= 1x | Pcs<br>1 | Grain<br>X | X1 X2<br>0 0 | 2 Y1.<br>0  | . <u>Y2</u><br>0   |

#### 2. Drawer texture is oriented vertically.

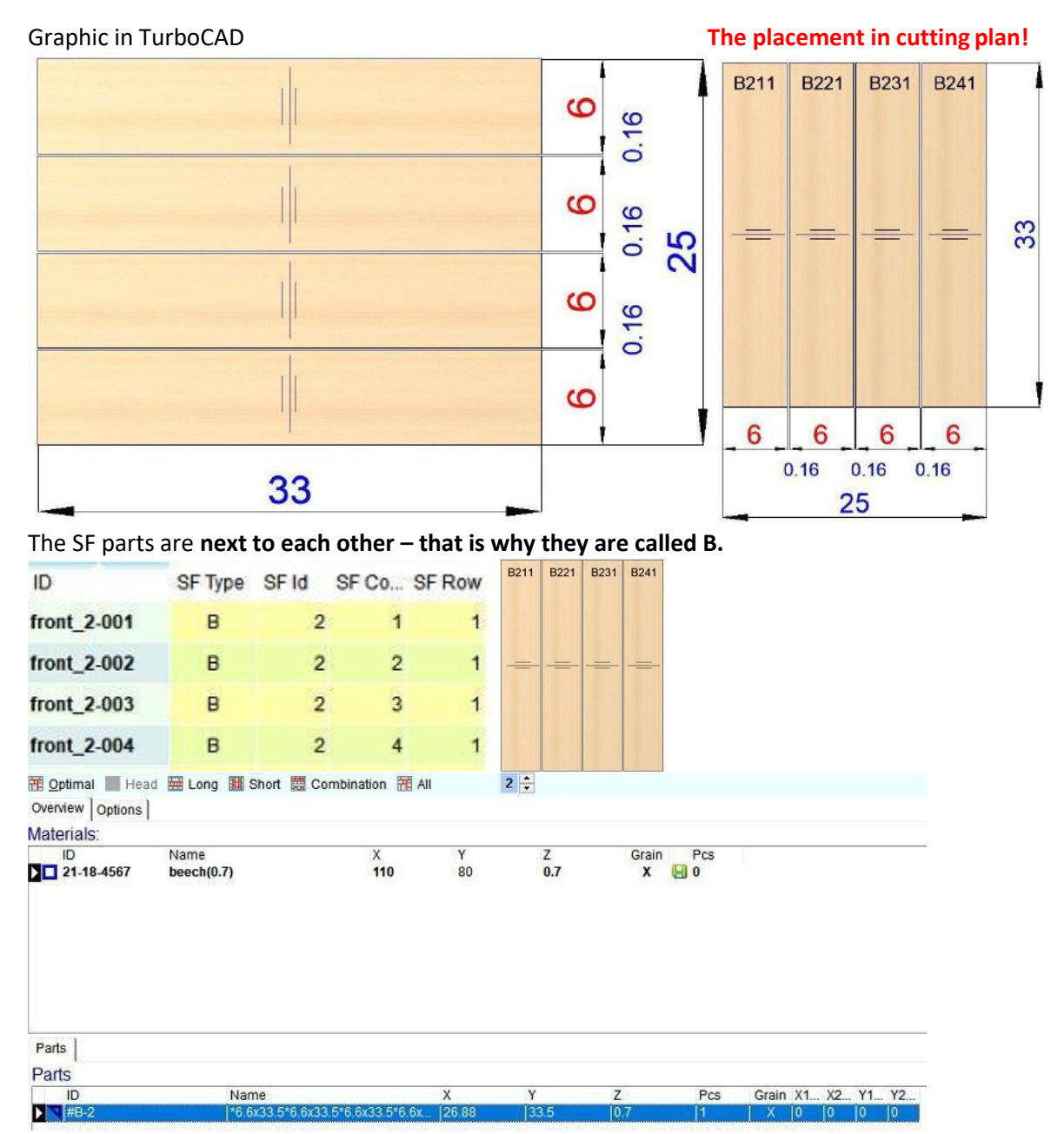

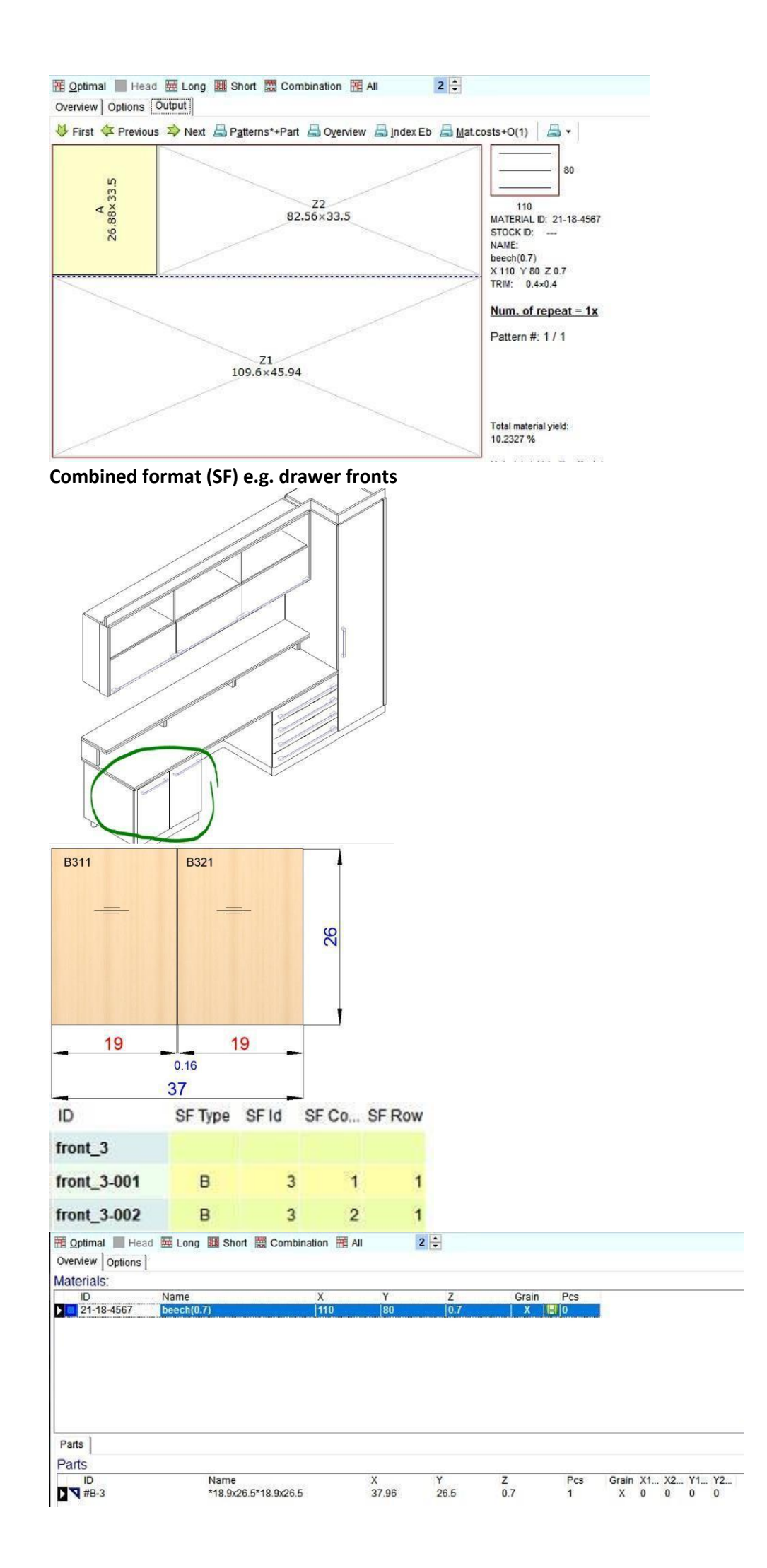

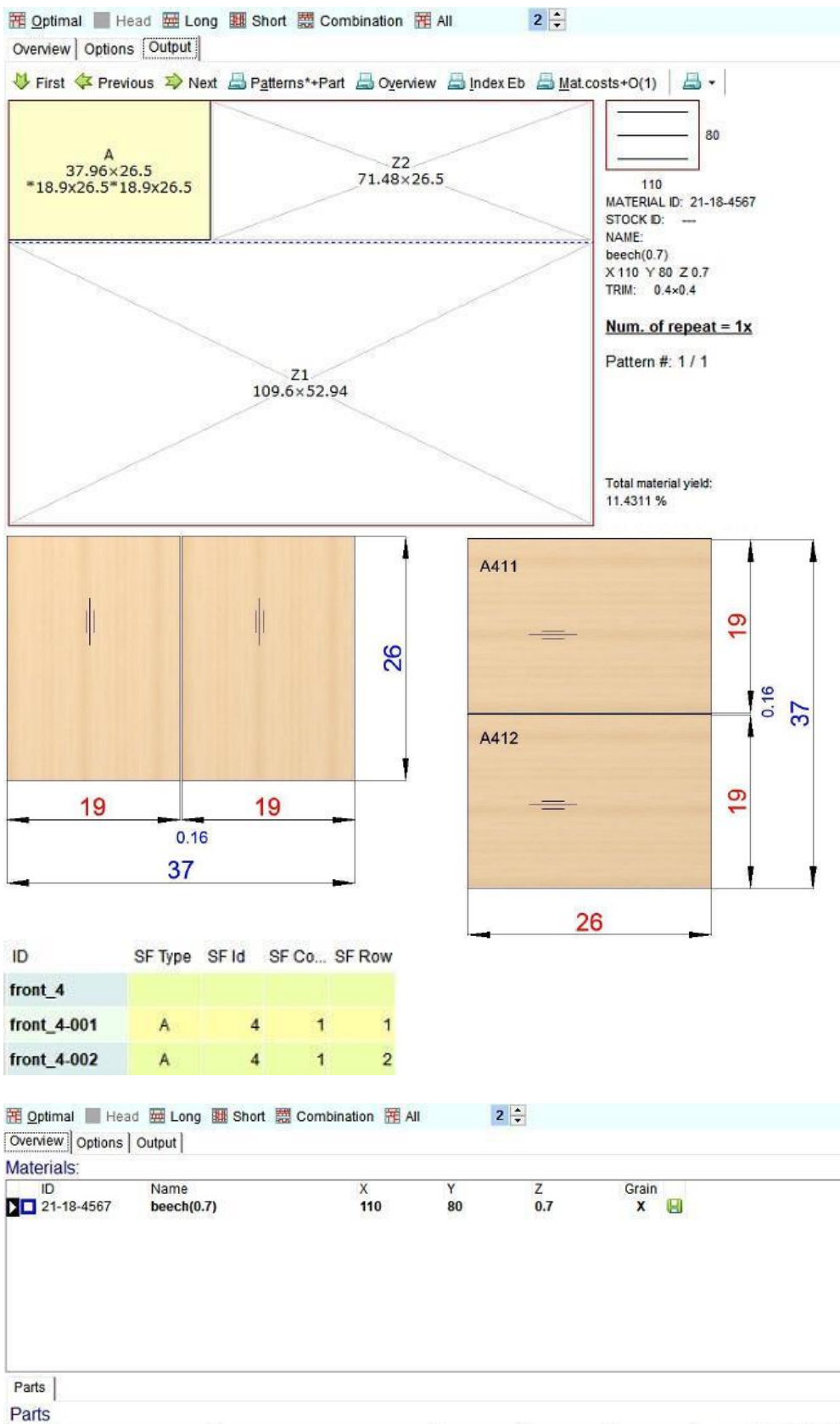

ID Name X Y +A-4 \*26.5x18.9\*26.5x18.9 26.5 37.96 Pcs Grain X1... X2... Y1... Y2... 1 X 0 0 0 0

Z 0.7

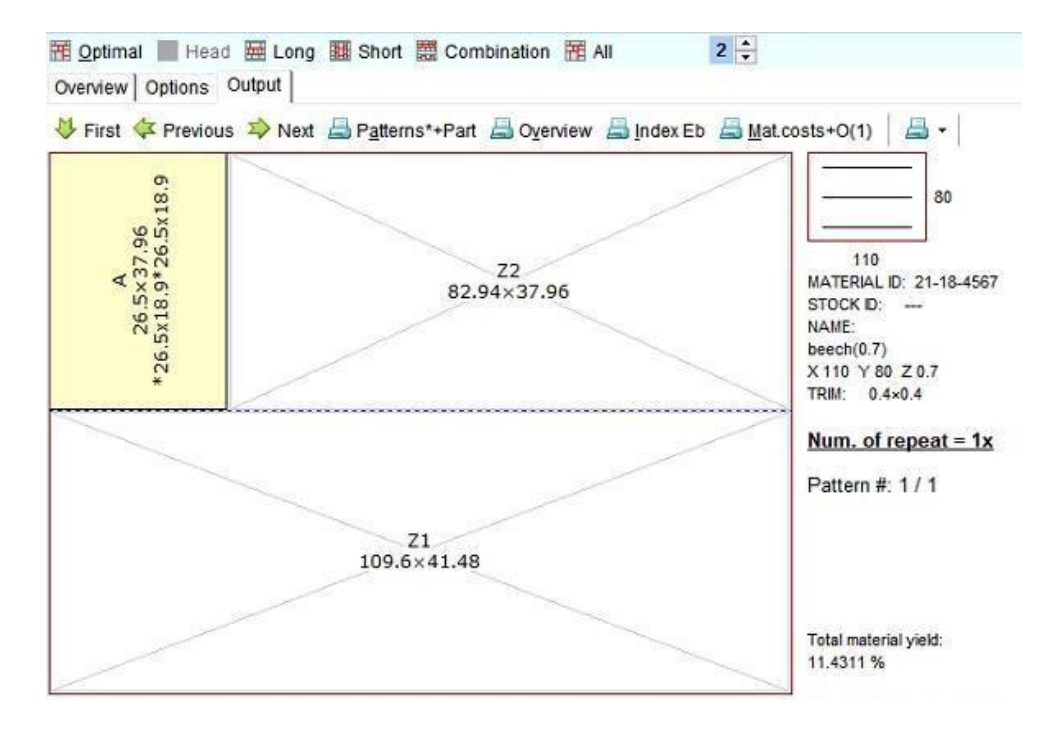

#### Combined formats (SF) e.g. drawer fronts

|                                      | columi                 | n 1               | colum         | 12       | column 3                                                                                                    | column            | 4 column 5 | . 🛉                |
|--------------------------------------|------------------------|-------------------|---------------|----------|----------------------------------------------------------------------------------------------------|-------------------|------------|--------------------|
| row 1                                | B511 -                 |                   | B521          |          | B531                                                                                                    | B541              | B551 —     | 4,0                |
| row 2                                | B512 -                 |                   | _=            | -        |                                                                                                    |                   | B552       | 4,0                |
| row 3                                | B513 -                 |                   | B522          |          |                                                                                                    | B542              | B553 —     | 4,0<br>.16 0<br>40 |
| row 4                                | B514 -                 |                   |               |          |                                                                                                    |                   | B554 ———   | 4,0                |
|                                      | 10                     | 0                 | 10.0          |          | 12.0                                                                                                    | 12.0              | 12.0       | 4                  |
| 8                                    | 12,                    | 0                 | .16           | ,<br>-   | 0.16                                                                                                    | 0.16              | 0.16       |                    |
| ID                                   | SE Type                | SEId              | SE Co SE      | Row      | 1516                                                                                                    |                   |            |                    |
| front 5                              | or type                | or io             | 01 00 01      | 1001     |                                                                                                    |                   |            |                    |
| front 5 001                          |                        | 5                 |               |          |                                                                                                    |                   |            |                    |
| front 6 002                          | 0                      | 5                 | -             | 2        |                                                                                                    |                   |            |                    |
| front 5 002                          |                        | 5                 |               | 2        |                                                                                                    |                   |            |                    |
| Iront_5-003                          | в                      | 5                 | 1             | 3        |                                                                                                    |                   |            |                    |
| Iron(_5-004                          | 8                      | 5                 | 1             | 4        |                                                                                                    |                   |            |                    |
| Tront_5-005                          | в                      | 5                 | 2             | 1        |                                                                                                    |                   |            |                    |
| Tront_5-006                          | в                      | 5                 | 2             | 2        |                                                                                                    |                   |            |                    |
| front_5-007                          | в                      | 5                 | 3             | 1        |                                                                                                    |                   |            |                    |
| front_5-008                          | в                      | 5                 | 4             | 1        |                                                                                                    |                   |            |                    |
| front_5-009                          | в                      | 5                 | 4             | 2        |                                                                                                    |                   |            |                    |
| front_5-010                          | В                      | 5                 | 5             | 1        |                                                                                                    |                   |            |                    |
| front_5-011                          | В                      | 5                 | 5             | 2        |                                                                                                    |                   |            |                    |
| front_5-012                          | В                      | 5                 | 5             | 3        |                                                                                                    |                   |            |                    |
| front_5-013                          | В                      | 5                 | 5             | 4        |                                                                                                    |                   |            |                    |
| Optimal Head<br>Overview Options Out | Long 🔢 Short  <br>put] | Combination       | III All       | 2 🗘      |                                                                                                    |                   |            |                    |
| ID N<br>21-18-4567 b                 | lame<br>eech(0.7)      | X<br>11           | Y<br>0 80     | Z<br>0.7 | Grain<br>X                                                                                                    |                   |            |                    |
| Parts<br>Parts<br>ID                 | Name                   |                   | X             | Y        | Z Pcs                                                                                                    | Grain X1 X2 Y1 Y2 |            |                    |
| D #8-5                               | *12.2x4.2/4            | .2/4.2/4.2*12.2x8 | 0.2/8.2 61.64 | 17.28    | 0.7 1                                                                                                    | X 0 0 0 0         |            |                    |
| Overview Options Ou                  | tput]                  |                   |               |          |                                                                                                    |                   |            |                    |
|                                      |                        |                   |               |          |                                                                                                    |                   |            |                    |
| 61.64                                | д<br>×17.28            |                   | 47.8×17.28    |          | 110                                                                                                    |                   |            |                    |
|                                      |                        |                   | J             | /        | MATERIAL ID: 21-18-4567<br>STOCK D:<br>NAIE:<br>beech(0.7)<br>X110 Y80 Z 0.7<br>TRIM: 0.4×0.4<br>Num of ropost = 1x |                   |            |                    |
|                                      | 109.6                  | Z1<br>5×62.16     |               |          | Pattern #: 1 / 1                                                                                                    |                   |            |                    |
|                                      |                        |                   |               |          |                                                                                                    |                   |            |                    |
|                                      |                        |                   |               |          | Total material vield                                                                                                |                   |            |                    |
|                                      |                        |                   |               | ~        | 12.1039 %                                                                                                    |                   |            |                    |

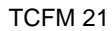

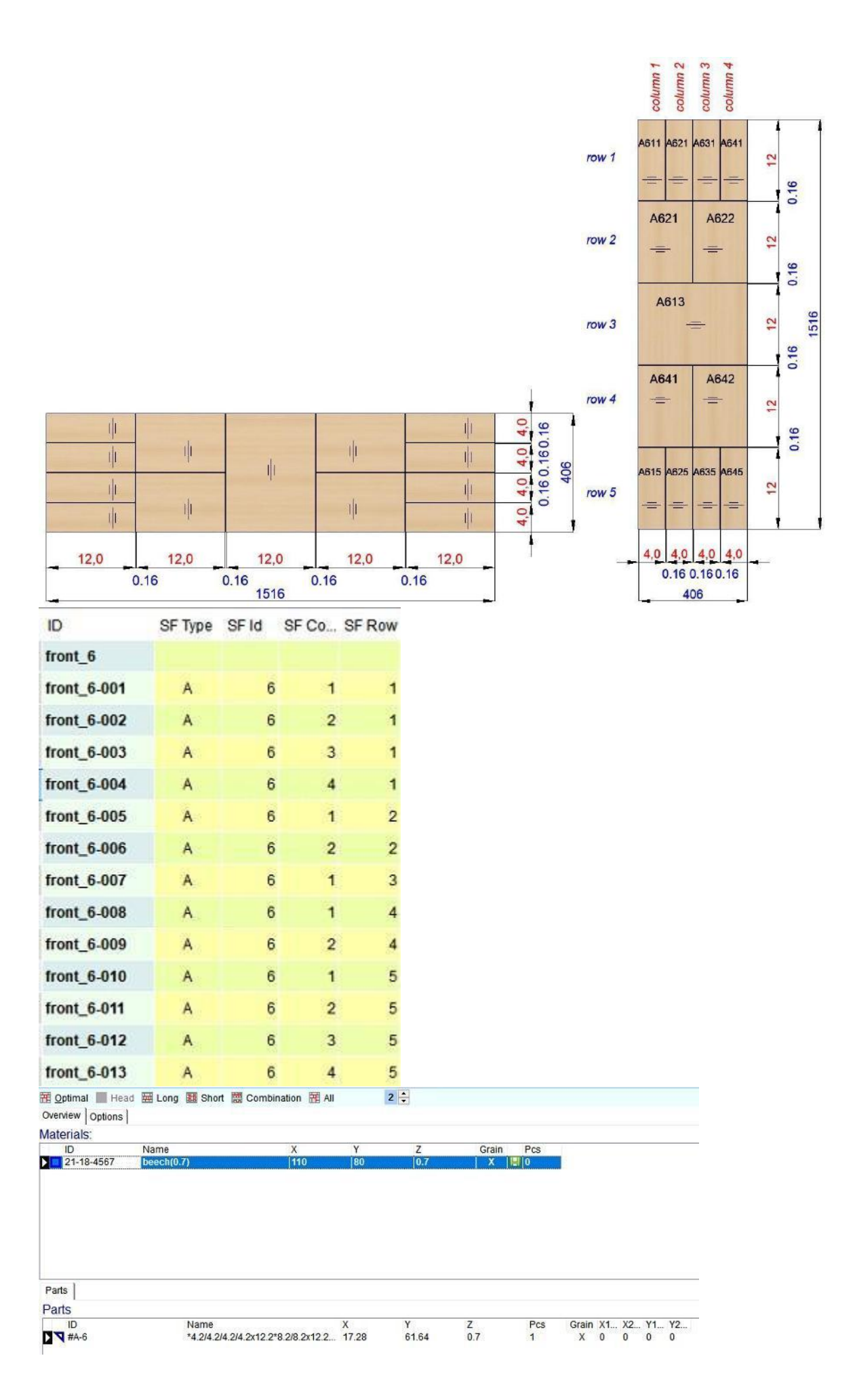

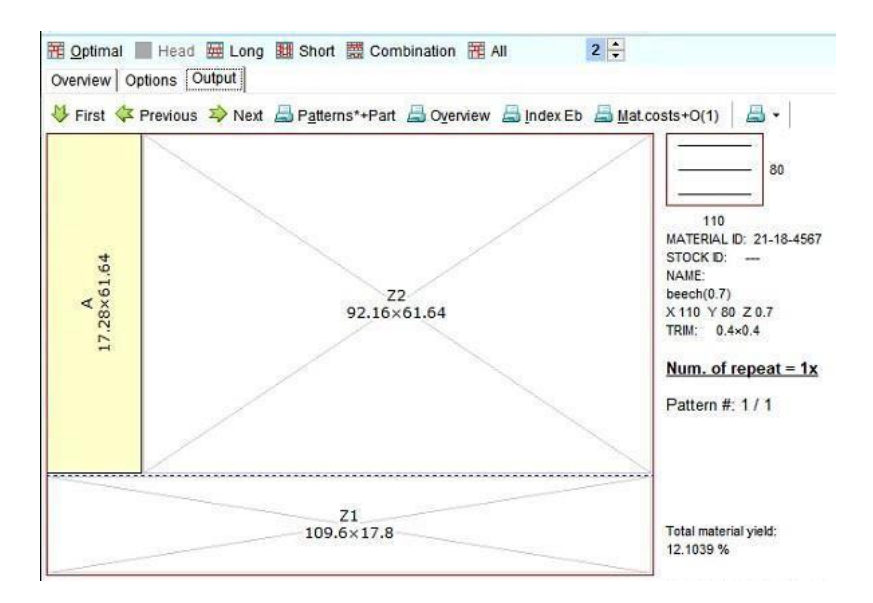

#### **NEW:** Parametrization of cabinets

That function is turn-off at default state, to turn-on you have to close TurboCAD and open file *Setup.xml* at path:

*C*:\*Users*\[*user*]\*AppData*\*Roaming*\*Spinar-software*\*TurboCAD Furniture Maker*\18.0\Data\Configs or at path:

C:\Program Files (x86)\Spinar-software\TurboCAD Furniture Maker 64bit\Data\Configs

and change

<parametrization>0</parametrization>

to

<parametrization>1</parametrization>

Help for that feature: <a href="https://www.spinar.cz/download\_2/TCFM18/Parametrization.pdf">www.spinar.cz/download\_2/TCFM18/Parametrization.pdf</a>

Model is assigned for these cabinets:

#### Inch-version of TCFM:

HVD12L; HVD12LS; HVD12P; HVD12PS; HVD15L; HVD15LS; HVD15P; HVD15PS; HVD18L; HVD18LS; HD12L; HD12LS; HD12P; HD12PS; HD15L; HD15LS; HD15P; HD15PS; HD18L; HD18LS; HND12L; HND12LS; HND12P; HND12PS; HND15L; HND15LS; HND15P; HND15PS; HND18L; HND18LS; V15L; V15P; V24L; V24P; VL24L; VL24P; VSTR24L; VSTR24P; VTR24L; VTR24P; S12L; S12P; S15L; S15P; S18L; S21L; S21P; S24; S24L; S012

#### Metric-version of TCFM:

HD30L; HD30LS; HD30P; HD30PS; HD40L; HD40LS; HD40P; HD40PS; HD45L; HD45LS; HVD30L; HVD30LS; HVD30P; HVD30PS; HVD40L; HVD40LS; HVD40P; HVD40PS; HVD45L; HVD45LS; HND30L; HND30LS; HND30P; HND30PS; HND40L; HND40LS; HND40P; HND40PS; HND45L; HND45LS; VSTR60L; VSTR60P; VTR60L; VTR60P; V40L; V40P; V60L; V60P; VL60L; VL60P; S60; S30P; S40L; S40P; S45L; S45P; S50L; S50P; S60L; S30L

**IMPROVEMENT:** Refreshed order is highlighted in List of Contracts **IMPROVEMENT:** Improved scrolling in the order **NEW:** Select the default module – Business/Production **NEW:** Position and group – for all elements in drawing can be allocated position and for select group of elements indication.

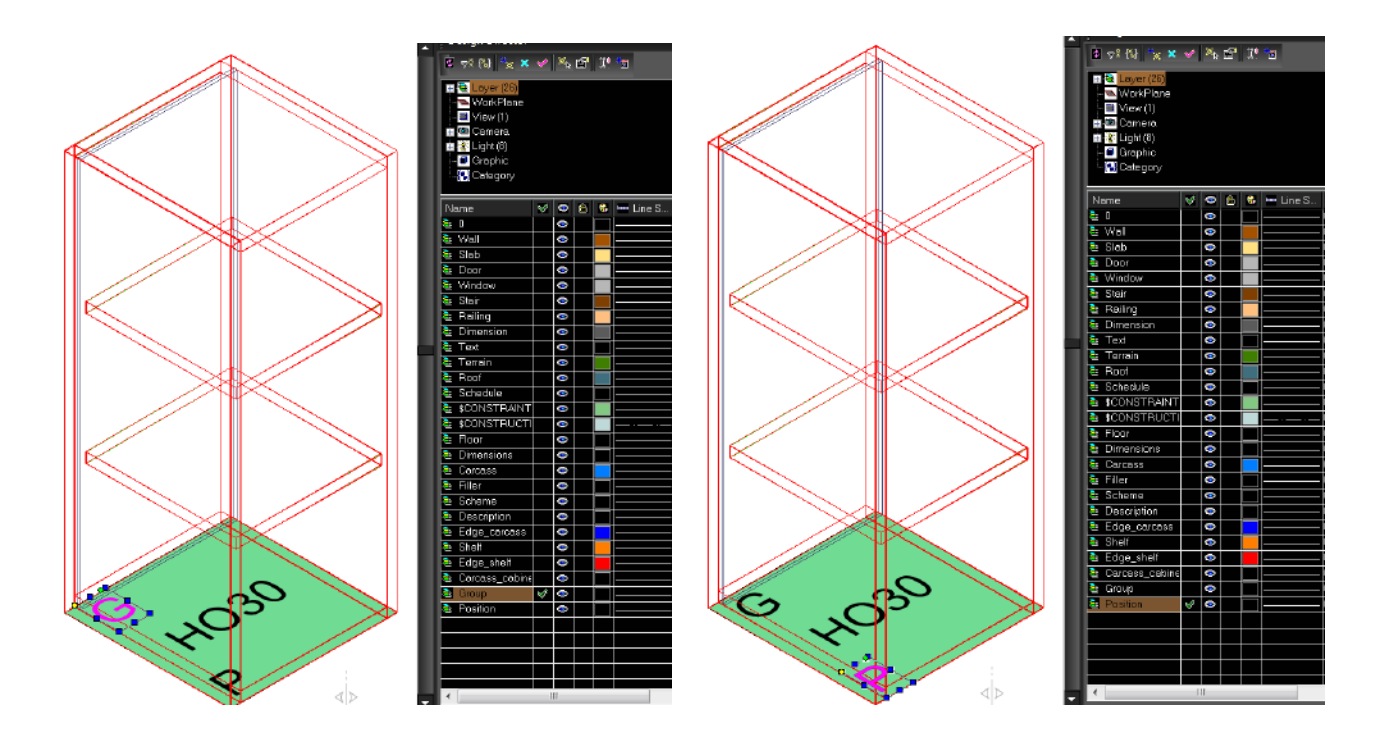

After selecting the cabinet, there is now in the cabinet dialog new item - Position. Now, it is possible to edit the cabinet's position.

| G<br>HO30<br>P1<br>Category: Kitchen<br>Elements Export | Accessories |
|---------------------------------------------------------|-------------|

In this way, we can enter the position for individual elements in the drawing.

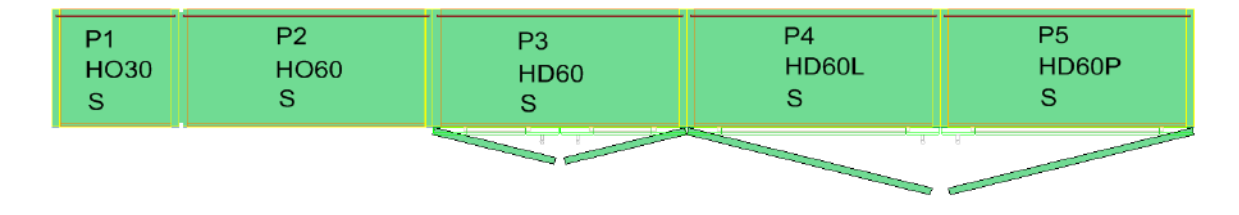

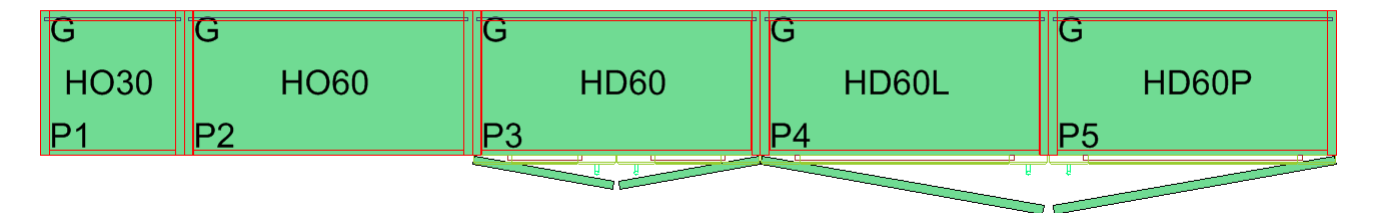

Identification of a group can be assigned to selected elements in a drawing. Select the required cabinets and click on the icon 'Generate'.

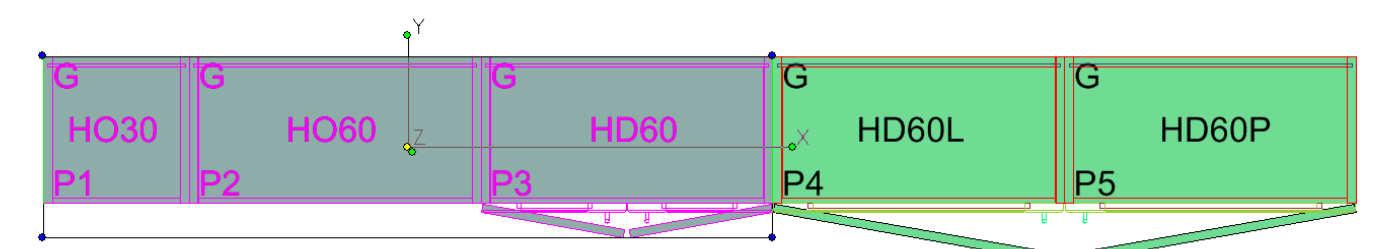

|                   | Parameters                                                       | Accessories          |      |
|-------------------|------------------------------------------------------------------|----------------------|------|
|                   | Count of selected objects: 3<br>Group: G<br>Prefix auto-poetion. |                      | (08) |
| ategory Kitchen 🔻 | Cabinet Doors                                                    | Pull                 |      |
| Elements Export   | No door                                                          | No hendle<br>Pull 01 |      |
|                   | Door_02<br>Door_03                                               | Pul_02               |      |
|                   | Door_04                                                          | Pull_04              |      |
| Cancel Ok         | Door_06                                                          | Ful_02               |      |

We can see in the dialog box how many objects are selected and we can enter the name for this Group, for example, ,Kitchen'.

| <br>Parameters                          | Accessories                                               |  |
|-----------------------------------------|-----------------------------------------------------------|--|
| Count of selected objects: 3            |                                                           |  |
| Group: Kitchen<br>Prefix auto-position: | -Support<br>-Excentric<br>-Confirmat<br>-Cooktop<br>-Oven |  |

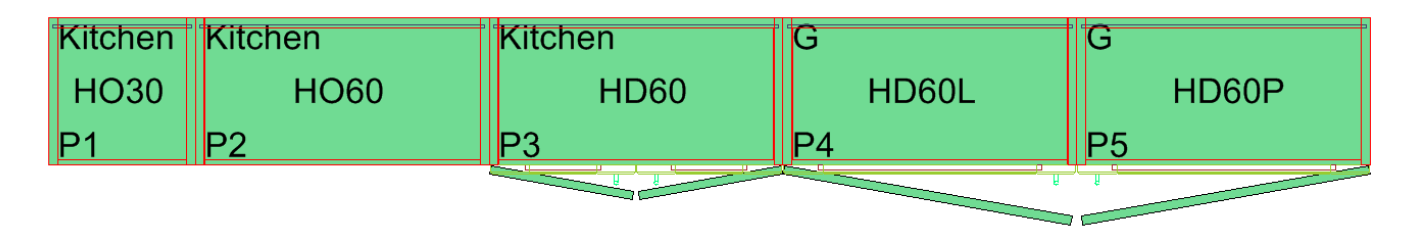

In this way we <u>can</u> create required groupsGroups.

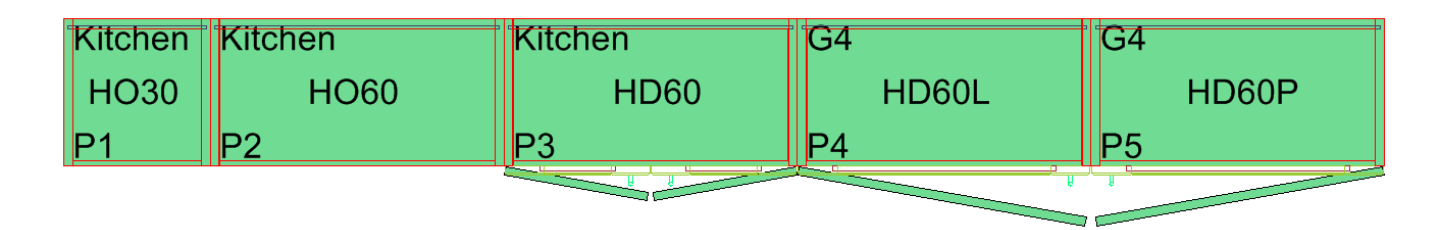

If the marked objects come from different Groups, the Group name in the dialog box is written with an asterisk (\*).

|         |         | •       |       |         |
|---------|---------|---------|-------|---------|
| Kitchen | Kitchen | Kitchen | G4    | G4      |
| HO30    | HO60    | HD60    | HD60L | × HD60P |
| P1      | P2      | P3      | P4    | P5      |
|         |         | U U     | U     | 1       |

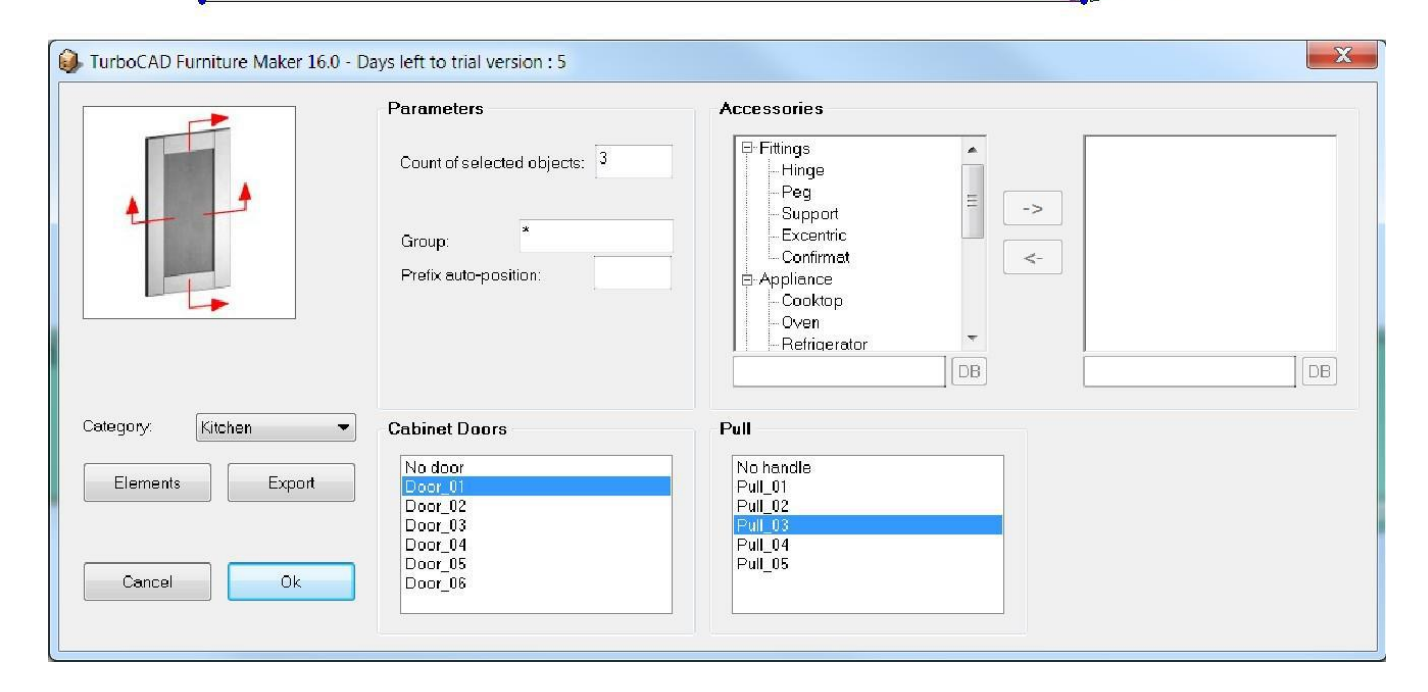

Deleting this asterisk (\*) clears the marking of objects that come from different Groups:

| Kitchen |      |      |       | G4    |
|---------|------|------|-------|-------|
| HO30    | HO60 | HD60 | HD60L | HD60P |
| P1      | P2   | P3   | P4    | P5    |
|         |      |      | U     |       |

**NEW: Prefix auto position** – makes it possible to add a prefix indication of position together with the numbered position, according to the sequence in which the objects were entered into a drawing. The sequence is marked with blue numbers.

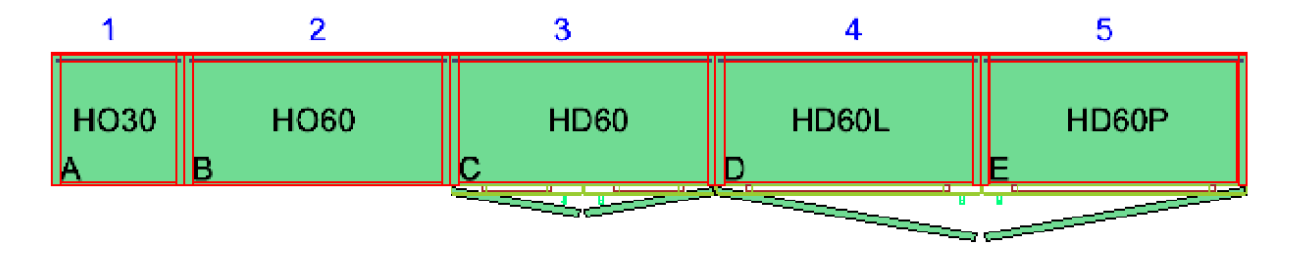

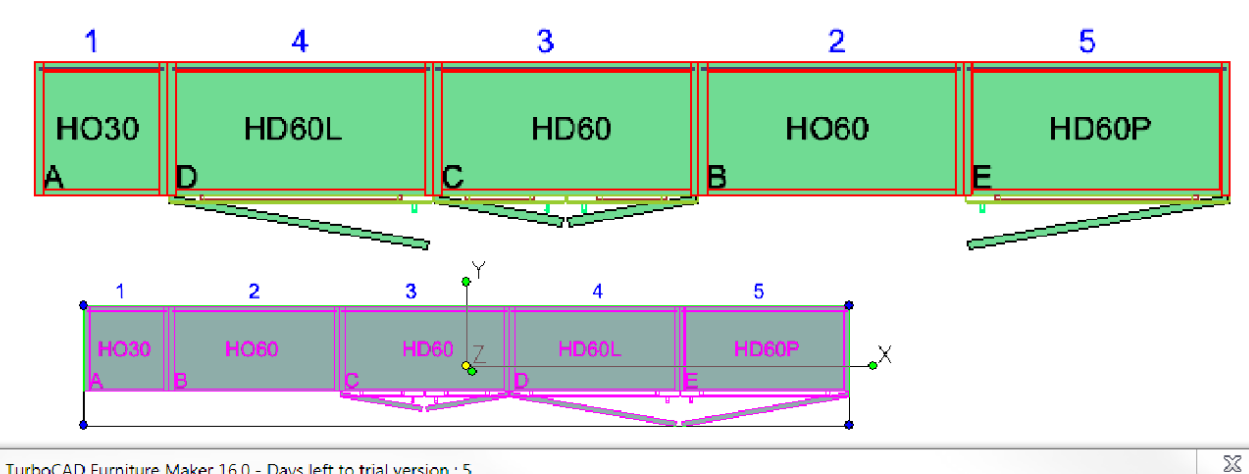

IurboCAD Furniture Maker 16.0 - Days left to trial version : 5

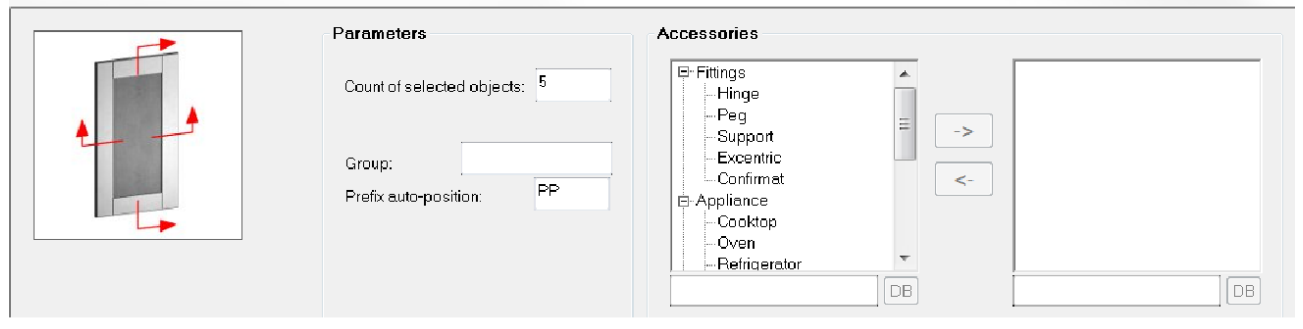

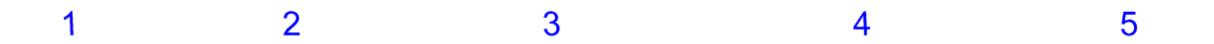

| HO30 | HO60 | HD60 | HD60L | HD60P |
|------|------|------|-------|-------|
| PP1  | PP2  | PP3  | PP4   | PP5   |
|      |      |      | U U   |       |

| • <u> </u>                    | 4                                                             | 3       | 2                                                                                  | 5        |     |
|-------------------------------|---------------------------------------------------------------|---------|------------------------------------------------------------------------------------|----------|-----|
| HO3<br>A                      | 0 HD60L<br>D                                                  | HD60 Z  | HO60<br>B                                                                          | HD60P    | _•X |
|                               |                                                               |         | •                                                                                  |          |     |
| TurboCAD Furniture Maker 16.0 | - Days left to trial version :<br>Parameters                  | 5       | Accessories                                                                        |          |     |
|                               | Count of selected obj<br>Group:<br>Prefix auto-position:      | ects: 5 | Fittings Hinge Peg Support Excentric Confirmat Appliance Cooktop Oven Refrigerator | -><br><- | DB  |
| Category: Kitchen             | Cabinet Doors No door Door_01 Door_02 Door_03 Door_04 Door_05 | -       | Pull No handle Pull_01 Pull_02 Pull_03 Pull_04 Pull_05                             |          |     |
| Cancel Ok                     | Door_06                                                       |         |                                                                                    |          |     |

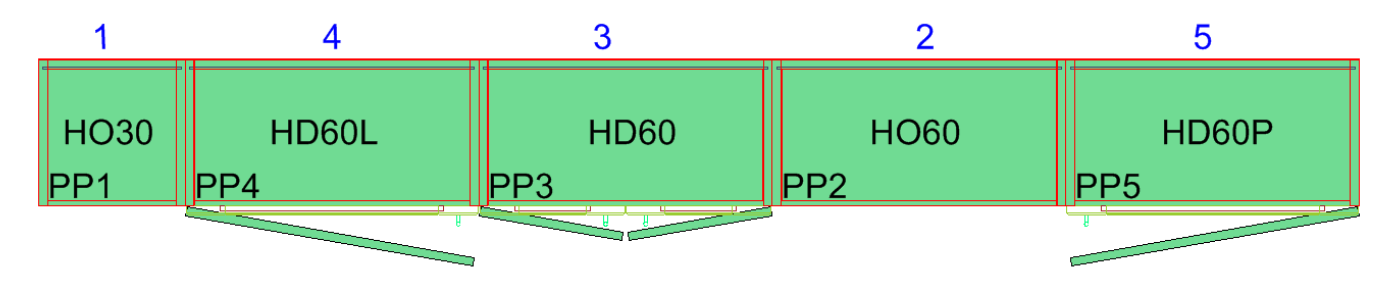

#### **NEW:** The minimum and maximum element size.

Now, we can define minimum and maximum size for an element in (X, Y, Z). If you exceed this size limit, the resizing will not be implemented.

It is necessary to set Size minimums and maximums for the X, Y and Z variables.

| -               | Parameters                                   | Accessories                                  |                                                                                                    |
|-----------------|----------------------------------------------|----------------------------------------------|----------------------------------------------------------------------------------------------------|
|                 | Identifier ID-52270520                       |                                              |                                                                                                    |
|                 | Resize configuration                         |                                              |                                                                                                    |
| <b>-</b>        | Resize X                                     | Resize Y                                     | Resize Z                                                                                                    |
|                 | Division count 2                             | Division count 2                             | Division count 3                                                                                                    |
|                 | Size 300                                     | Size 300                                     | Size 720                                                                                                    |
|                 | Size min. 250                                | Size min. 250                                | Size min. 600                                                                                                    |
|                 | Size max. 450                                | Size max. 600                                | Size max. 1200                                                                                                    |
| gory: Kitchen · | NO distance resize %<br>1 100 50<br>2 200 50 | NO distance resize %<br>1 100 50<br>2 200 50 | NO         distance         resize %           1         180         33,33333           2         360         33,33333           3         540         33,33333 |
| Cancel Ok       | Update                                       | Update                                       | Update                                                                                                    |
|                 | Resize 9 Name of resize v                    | ariant (displayed name of resize variant)    | Cancel OK                                                                                                    |

| When the size | limit is exceeded. | the program w | ill display the | e following notification: |
|---------------|--------------------|---------------|-----------------|---------------------------|
|               |                    |               |                 | J                         |

|                                     | Parameters                                  |                              | Accessories                                                                                                    |                        |         |    |
|-------------------------------------|---------------------------------------------|------------------------------|----------------------------------------------------------------------------------------------------|------------------------|---------|----|
|                                     | Identifier:<br>Name:<br>Position:<br>Width: | ID-52270520<br>A_HO30<br>200 | <ul> <li>➡ Fittings</li> <li>→ Hinge</li> <li>→ Peg</li> <li>→ Support</li> <li>→ Excentric</li> <li>→ Confirmat</li> <li>➡ Appliance</li> </ul> | *<br>=<br>->           |         |    |
| Category: Kitchen   Elements Export | Depth:<br>Resize:                           | B Wa                         | iture Maker<br>rning: Change size Width to va                                                                                                    | lue 200. Minimum value | is 250. | DB |
| Cancel                              |                                             |                              |                                                                                                    |                        |         |    |

NEW: Blum, -3D Cabinet hinges and fittings symbols Library All Symbols Favorites BLUM\17\_ **+**•• 171A5010 171A5040 171A5070 171A5500 173H7100 173H7130 173L6100 173L6130 173L8100 173L8100.21 P Ø 194 SB Ż S 173L8300 173L8330 174E6100.01 174E610Z 174E6130.01 174E6300 174E6330 174H7100E 173L8130 174H7100I 1.82 19 X w 19 20 10 30 a. 174H710ZE 174H7130E 174H7130I 174H713ZE 174L6100.05 174L6130.05 175H3100 175H3130 175H4100 175H410Z Care o 0 ٥s ħ٥ 175H5400 175H4130 175H5430 175H5A00 175H5B00 175H5B00\_L 175H7100 175H7130 175H7190 175H7190.22

| Gioaps                                                             | Perameters           Type:         Panel           D:         PANEL1           Bize X:         2000           Size Y:         100           Thickness:         100           Excess X:         0           Excess Y:         0           Venser         VFront           VEsck | Moterial<br>Grain direction: A B M M<br>Plastic black<br>metal(18)<br>d-mmy, tree(18)<br>poor tree(18)<br>K-381PR Been, Bevand(18)<br>Foreit<br>Suffice<br>S Front<br>S Back |
|--------------------------------------------------------------------|----------------------------------------------------------------------------------------------------|----------------------------------------------------------------------------------------------------|
| Resize Copy parameters                                             | VI                                                                                                    | X2:                                                                                                    |
|                                                                    |                                                                                                    |                                                                                                    |
| Ates Ing Items - production   2 <sup>A</sup> * Notes and agreement |                                                                                                    |                                                                                                    |
| TION PARAMETERS PA                                                 | RT MATERIAL BOD MATERIALS AND OPER. IN ORDE                                                                                                    | R                                                                                                    |
| Amount 25 MU[pcs] ID Massive<br>x 2000                             | TFID Name<br>T Massive Panel                                                                                                    |                                                                                                    |

|                           | ACTION:<br>TERM:<br>PREPARED BY:           | OF15_000002_TCFM<br>Doe<br>8/10/2015<br>Walsch |  |
|---------------------------|--------------------------------------------|------------------------------------------------|--|
| Material name             |                                            | Amount                                         |  |
|                           |                                            |                                                |  |
| Panel_2000x100x100 (25 pc | cs)                                        | 0.500 m3                                       |  |
|                           | Material name<br>Panel_2000x100x100 (25 pc | Material name Panel_2000x100x100 (25 pcs)      |  |

| MATERIAL CO      | STS (                       | ORDER:  | OF15_0                            | 00002_TCFM                 |
|------------------|-----------------------------|---------|-----------------------------------|----------------------------|
|                  |                             |         | ACTION :<br>TERM:<br>PREPARED BY: | Doe<br>8/10/2015<br>Walsch |
| Material ID      | Material name               | Sum:    | Amount                            | Price                      |
| T Piece material |                             |         |                                   |                            |
| Massive          | Panel_2000x100x100 (25 pcs) | \$20.00 | 0.500 m3                          | \$10.00                    |
| 1                |                             |         | Sum:                              | \$10.00                    |
|                  |                             | 82      |                                   | 10 - O                     |

| Materials by su | oplier order                | e <u>o</u>                 | F15_00             | 0002_TCFM                  |
|-----------------|-----------------------------|----------------------------|--------------------|----------------------------|
|                 |                             | ACTIC<br>TER<br>PREPARED I | N1:<br>M1:<br>811: | Doe<br>8/10/2015<br>Walsch |
| ID              | NAME                        | AMIT                       | MJ                 | PriceML                    |
| Massive         | Panel_2000x100x100 (25 pcs) | 0.500                      | m3                 | \$20.00                    |
|                 |                             | Total w/o VAT              | :                  | \$10.00                    |
|                 | Material w/o VAT            | - total :                  |                    | \$10.00                    |

### **NEW: Work schedule** – Simple planner of works.

| Dr     | ders  | Cod             | eBooks Exp/lr    | np Customers                           | Ţ          |   |          |     |            |            |    |                |
|--------|-------|-----------------|------------------|----------------------------------------|------------|---|----------|-----|------------|------------|----|----------------|
| 1      | Order | list 🚴<br>Refre | Business 縼 Press | eparation of production Strain Optimiz | zation Ant | 9 | Work pla | IN  | Hours to   | bleave: 5  | хо | h / day : 8    |
| #<br>1 | () E  | Auri.           | ID<br>Formatting | Name                                   | AIVI I     | h | 1.4      | day | PTOTT      | 02 07 2015 |    | Days excluded: |
| 2      | Ö     |                 | Drilling         |                                        | 20         | h | 2,5      | day | 02.07.2015 | 06.07.2015 |    | Tue 30-06-2015 |
| 3      | 0     | 1               | Package          |                                        | 9          | h | 1,1      | day | 30.06.2015 | 01.07.2015 |    | Wed 01-07-2015 |
|        |       |                 |                  |                                        |            |   |          |     |            |            |    |                |
|        |       |                 |                  |                                        |            |   |          |     |            |            |    |                |
|        |       |                 |                  |                                        |            |   |          |     |            |            |    |                |
|        |       |                 |                  |                                        |            |   |          |     |            |            |    |                |

| Wo    | rk plan    | 1    |       |               |                  | Order No:<br>Action:<br>Term:<br>Prepared by: | OF14      | _000021_TCFM<br>29.6.2015 |
|-------|------------|------|-------|---------------|------------------|-----------------------------------------------|-----------|---------------------------|
| Attr. | ID         | Name | Color | Amt MU        | h/day            | Numb.of d MU                                  | From      | То                        |
|       | Formatting |      |       | <b>11,0</b> h | 8,0              | <b>1,4</b> day                                | 1.7.2015  | 2.7.2015                  |
|       | Drilling   |      |       | <b>20,0</b> h | 8,0              | <b>2,5</b> day                                | 2.7.2015  | 6.7.2015                  |
|       | Package    |      |       | <b>9,0</b> h  | <mark>8,0</mark> | <b>1,1</b> day                                | 30.6.2015 | 1.7.2015                  |

| Work pla   | ın 2 |      |      |    |    |    |    |    |    |    |    |    |    |    |    |    |      |      |    |    |    | Pre | Orde<br>A<br>epare | er No<br>Iction<br>Tern<br>ed by | D:<br>1:<br>1:<br>/: |    | OF1 | 4_0 | 0002<br>2 | 1_то<br>9.6.2 | FM<br>015 |
|------------|------|------|------|----|----|----|----|----|----|----|----|----|----|----|----|----|------|------|----|----|----|-----|--------------------|----------------------------------|----------------------|----|-----|-----|-----------|---------------|-----------|
| Attr ID    | Name | Cha  | rt   |    |    |    |    |    |    |    |    |    |    |    |    |    |      |      |    |    |    |     |                    |                                  |                      |    |     |     |           |               |           |
| -          |      | 30.6 | .201 | 5  |    |    |    |    |    |    |    |    |    |    |    |    | 15.7 | .201 | 5  |    |    |     |                    |                                  |                      |    |     |     |           |               |           |
|            |      | 30   | 01   | 02 | 03 | 04 | 05 | 06 | 07 | 08 | 09 | 10 | 11 | 12 | 13 | 14 | 15   | 16   | 17 | 18 | 19 | 20  | 21                 | 22                               | 23                   | 24 | 25  | 26  | 27        | 28            | 29        |
| Formatting |      |      |      |    |    |    |    |    |    |    |    |    |    |    |    |    |      |      |    |    |    |     |                    |                                  |                      |    |     |     |           |               |           |
| Drilling   |      |      |      |    |    |    |    |    |    |    |    |    |    |    |    |    |      |      |    |    |    |     |                    |                                  |                      |    |     |     |           |               |           |
| Package    |      |      |      |    |    |    |    |    |    |    |    |    |    |    |    |    |      |      |    |    |    |     |                    |                                  |                      |    |     |     |           |               |           |

**NEW: The numbering of edges** – allows you to define the sequence of machining the edges.

|      | IDENTIFIC/        |   | N |     |             |       | PAR             | AMETE  | RS            |            | P          | ART MATE | RIAL    |     |               |
|------|-------------------|---|---|-----|-------------|-------|-----------------|--------|---------------|------------|------------|----------|---------|-----|---------------|
|      |                   |   |   |     | Amount      |       | MUpcs           | X      | 1 ABS-K_7935S | U_Have 🔽   | ID 18-7935 | SU_Hava  | na      |     | ] <u>Ty</u> . |
| ID H | 1030              |   |   |     |             |       |                 |        | BS-K_7935SU_  | Havanna(C  | NMK_7935   | SU_Havai | nna(18) | _   | í   C         |
| NM H | 1030              |   |   |     | <b>^</b>    |       | 0 Y             | Х      | 2             |            | v          | 2800     |         |     | 1-            |
|      | _                 |   |   |     | Grain o F   |       | 27              |        |               |            | Craina -   | 2000     |         |     |               |
|      |                   |   |   | _   |             |       |                 | Y      | 1             |            |            |          | Y       |     | - Ç           |
| ID 3 | HELF_FREET        |   |   |     |             |       | Z               |        |               |            | o x l      |          | 2070    |     | C             |
| NM S | Shelf free        |   |   |     |             |       | <sup>0</sup> 18 | Y      | 2             |            | O Y        |          | _       |     | 1 C           |
|      |                   |   |   |     |             |       |                 |        |               |            |            |          | -       |     |               |
| #    | Tree              | T | T | Sub | . Room code | Color | Atyp            | Origin | ID            | Name       | Х          | Y        | Z       | Pcs | MU            |
| 1    | <mark>₽ S1</mark> | ⊠ | ⊠ |     |             | 0     |                 |        | HO30          | HO30       | 300        | 300      | 720     | 1   | pcs           |
| 2    | - S1_p1           | V |   | SQ  |             |       |                 |        | TOP1          | Тор        | 264        | 300      | 18      | 1   | pcs           |
| 3    | — S1_p2           | Þ |   | SQ  |             |       |                 |        | SHELF_FREE1   | Shelf free | 263        | 270      | 18      | 1   | pcs           |

**NEW: Group, Position** – transfer of information from the graphical part of TurboCAD into the Group column and position in DAEX CUT:

| 10 | Contacts and dat  | es 🛙        | 📕 Iten | ns - bu | siness | B    | * Notes a | nd agreement |                 |       |          |                 |            |
|----|-------------------|-------------|--------|---------|--------|------|-----------|--------------|-----------------|-------|----------|-----------------|------------|
| ₿+ | Set 🍸 +Part 🔹     | <b>-</b> +P | art 📘  | +Part   | t () + | Oper | ation 🛛 🖣 | ) 🖬 🖬 📥 🥏 🛛  | 🔋 🕱 SCP 🛛 🗙 🛛 4 | 🕨 🔹   | F-OPE    | In <u>f</u> o 🔳 | 🕏 Assortme |
| #  | Tree              | Туре        | Тур    | Sub     | Origin | C    | Atyp      | ID           | Name            | Group | Position | Pcs             | MU         |
| 1  | <mark>₽ S1</mark> | ⊠           | ⊠      |         |        | 0    |           | HO30         | HO30            | Group | P1       | 2               | pcs        |
| 2  | - S1_p1           | P           |        | SQ      |        |      |           | TOP1         | Тор             | Group | P1       | 1               | pcs        |
| 3  | - S1_p2           | P           |        | SQ      |        |      |           | SHELF_FREE1  | Shelf free      | Group | P1       | 1               | pcs        |
| 4  | - S1_p3           | P           |        | SQ      |        |      |           | BACK1        | Back            | Group | P1       | 1               | pcs        |
| 5  | - S1_p4           | P           |        | SQ      |        |      |           | BOTTOM1      | Bottom          | Group | P1       | 1               | pcs        |
| 6  | - S1_p5           | P           |        | SQ      |        |      |           | SHELF_FREE2  | Shelf free      | Group | P1       | 1               | pcs        |
| 7  | - S1_p6           | P           |        | SQ      |        |      |           | SIDE_LEFT1   | Side left       | Group | P1       | 1               | pcs        |
| 8  | - S1_p7           | P           |        | SQ      |        |      |           | SIDE_RIGHT1  | Side right      | Group | P1       | 1               | pcs        |
| 9  | <b>₽ S2</b>       | ⊠           | ⊠      |         |        | 1    |           | HO60         | HO60            | Group | P2       | 2               | pcs        |
|    |                   |             |        |         |        |      |           |              | _               | -     |          |                 |            |

**Improved:** Nesting – Optimized cuts allows for special treatment for Nesting. This combination allows for more complete machining of elements directly on the CNC.

**Improved: Print report. List of the parts A2 (Optimization)** – There are now new columns for allowance of X and Y- X NP and Y NP.

INDEX A - part dimensions incl. allowance

```
Order: OF14_000023_TCFM;
```

| _ |      |   |     |     |     |     |     |   |            |       |        |    | _ |                  |        |                      |                      |                      |                      |
|---|------|---|-----|-----|-----|-----|-----|---|------------|-------|--------|----|---|------------------|--------|----------------------|----------------------|----------------------|----------------------|
|   | set  | # | cod | x   | Y   | Z   | pcs |   | part       | X PPV | A dd Y |    |   | material         | edges  | <b>X</b> 1           | X2                   | ¥1                   | ¥2                   |
|   | HO30 |   |     | 300 | 300 | 720 | 2   |   |            |       | 0      | 0  |   |                  |        |                      |                      |                      |                      |
|   |      | 1 |     | 702 | 282 | 5   | 2   | V | Bac        |       | 0      | 0  |   | 5-7935SU_Havanna |        |                      |                      |                      |                      |
|   |      | 2 | C   | 274 | 300 | 18  | 2   | 7 | Botton     | 1     | 0      | 0  |   | 18-7935SU_Havana | X1     | ABS-K_7935SU_Havanna |                      |                      |                      |
|   |      | 3 | D   | 263 | 270 | 18  | 2   | 7 | Sh elf fre |       | 0      | 0  |   | 18-7935SU_Havana | X1     | ABS-K_7935SU_Havanna |                      |                      |                      |
|   |      | 4 | D   | 263 | 270 | 18  | 2   | 7 | Sh elf fre |       | 0      | 0  |   | 18-7935SU_Havana | X1     | ABS-K_7935SU_Havanna |                      |                      |                      |
|   |      | 5 | A   | 720 | 300 | 18  | 2   | 7 | Side le    |       | 0      | 0  |   | 18-7935SU_Havana | X2Y1Y2 | 2                    | ABS-K_7935SU_Havanna | ABS-K_7935SU_Havanna | ABS-K_7935SU_Havanna |
|   |      | 6 | Α   | 720 | 300 | 18  | 2   | V | Side righ  |       | 0      | 0  |   | 18-7935SU_Havana | X2Y1Y2 | 2                    | ABS-K_7935SU_Havanna | ABS-K_7935SU_Havanna | ABS-K_7935SU_Havanna |
|   |      | 7 | В   | 274 | 310 | 18  | 2   | V | Το         | 1     | 0 1    | 10 |   | 18-7935SU_Havana | X1     | ABS-K_7935SU_Havanna |                      |                      |                      |

**Improved: Summation of storage cards**. At the end of the print report, there is now a summation of all items.

| 7                 | <b>10</b><br>Hood      |          |            | Quantity in stock<br>Price per pcs<br>Total price | 110<br>20.0<br>2200 | pcs         |
|-------------------|------------------------|----------|------------|---------------------------------------------------|---------------------|-------------|
|                   | 8/11/201               | 5 💌      |            | 👍 ltem 📇 ltem+movements 🚔 All 📇 All+movements     | X CANCEL            | <u>ы</u> ок |
|                   |                        |          |            | Movement list                                     |                     |             |
| Show r            | novements 🥅 Virtual ma | iterial  |            |                                                   |                     |             |
|                   |                        |          |            |                                                   |                     |             |
| Date              | Descr.                 | +/-      | Pcs        |                                                   |                     | _           |
| Date<br>7/28/2015 | Descr.<br>Buy          | +/-<br>+ | Pcs<br>100 |                                                   |                     |             |

| Stock card |      |      |   |   | Status to dat           | e: 02.08.2015       |
|------------|------|------|---|---|-------------------------|---------------------|
| ID         | NAME |      |   |   | PC                      | s M2                |
| 10         | Hood |      |   |   | 10                      | o o                 |
|            |      | Code | Х | Y | PCS                     | M2                  |
|            |      | 21-  |   |   | Price/MU<br>Total price | \$20.0<br>\$2,000.0 |

**Improved:** Floor / ceiling – added views on the chosen material for the floor and ceiling.

| Floor                                | Ceiling                                      |
|--------------------------------------|----------------------------------------------|
| Create Thickness: 0                  | Create Thickness: 0                          |
| Materials                            | High: 2500 Materials                         |
| Categories: Kronospan\FANTASY decors | Categories: TurboCAD Furniture Maker\Worktop |
| Materials: 8413_SM_Imeneo_Light      | ✓ Materials: WT amarella granite 28          |
| Luminances                           | Luminances                                   |
| Categories:                          | ✓ Categories:                                |
| Luminances                           | ✓ Luminances                                 |
|                                      |                                              |
|                                      | Close                                        |
|                                      |                                              |